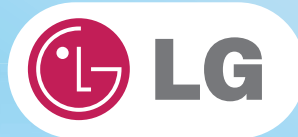

# **User Guide**

**Config Name: P530 Series** 

Some of the components may look different from the picture.

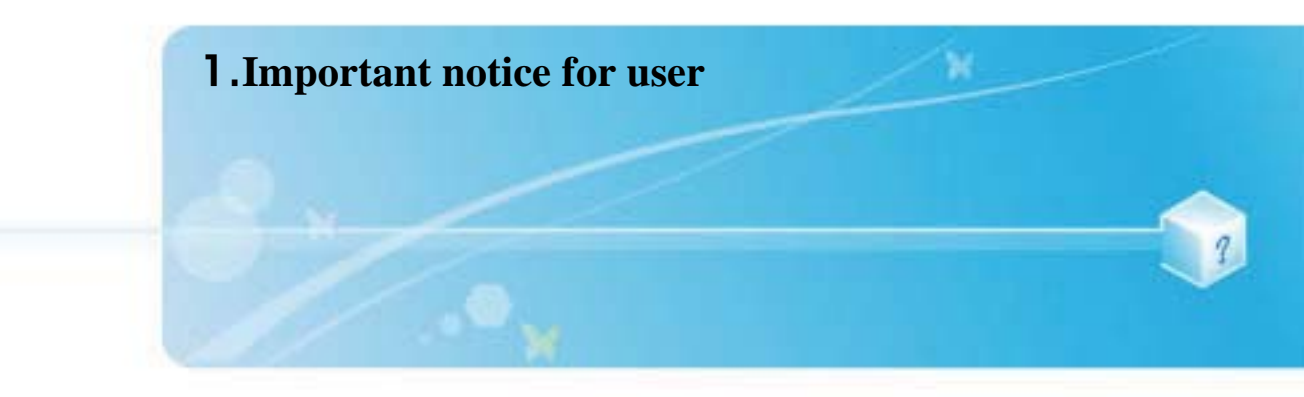

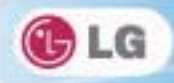

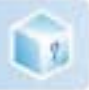

# 1-1. Read this carefully before using the Notebook PC.

# Regulatory Notices

| Translated Statements of Compliance                                             |                                                                                       |
|---------------------------------------------------------------------------------|---------------------------------------------------------------------------------------|
| This product follows the provisions of<br>[Decisio]                             | the European Directive 1999/5/EC.                                                     |
| Dette produkt er i overensstemmelse m<br>[Outch]                                | ted det europæisko direktiv 1999/5/EC                                                 |
| Dit product is in navolging van de bep-<br>[Finnish] Tämä tuole noudattas EU-di | alingen van Europees Directief 1999/5/EC.<br>rektiivin 1999/5/EC m <b>ääräy</b> ksiä. |
| Ce produit est conforme aux exigences<br>. (German]                             | s de la Directive Européenne 1999/5/EC                                                |
| Dieses Produkt entspricht den Bestimn<br>[Graak]                                | nungen der Europäischen Richtlinie 1996/5/EC                                          |
| Το κροϊόν αυτό πληροί τις προβλές<br>[lostandie]                                | μευς της Ευρωπαϊκής Οδηγίας 1999/5/ΕΟ.                                                |
| Þessi vara stenst reglugerð Evrópska E<br>[Italian]                             | Inahags Bandalagsins núme: 1999/5/EC                                                  |
| Questo prodotto è conforme alla Dirett<br>[Norweglan]                           | Iva Europea 1999/5/EC.                                                                |
| Dette produktet er i henhold til bestern<br>[Portuguese]                        | melsene i det europelske direktivet 1999/5/EC.                                        |
| Este produto cumpre com as normas o<br>[Spanish]                                | ta Diretiva Européla 1999/5/EC.                                                       |
| Esto producto cumplo con las normas<br>(Swedish)                                | del Directivo Europeo 1999/5/EC.                                                      |
| Denna produkt har tillverkats i enlighet                                        | med EG-direktiv 1999/5/EC.                                                            |

▶ How to protect the human body from the hazardous RF energy exposure.

We recommend that the human body should be kept off at least 15 mm from the external antenna plugin-radio-card or the internal antenna located in screen section during the operation or moving.

# Energy Star

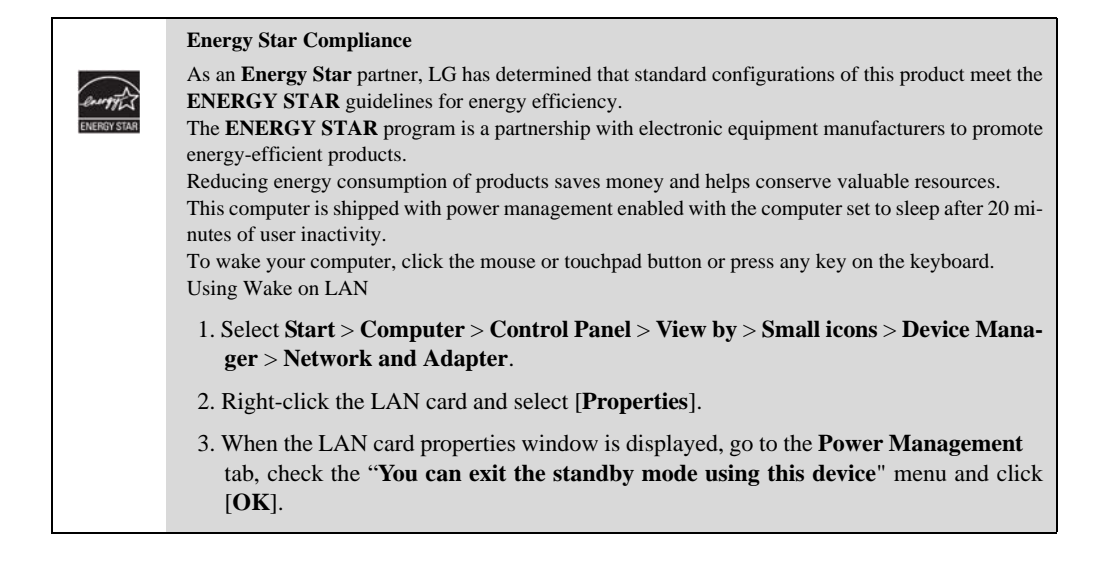

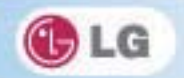

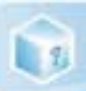

# Using LG Intelligent Update

To install a driver or application, use LG Intelligent Update provided by LG Electronics.

**CALCE Intelligent Update** comes preinstalled in your system. You can also download the application from the website "www.lg.com".

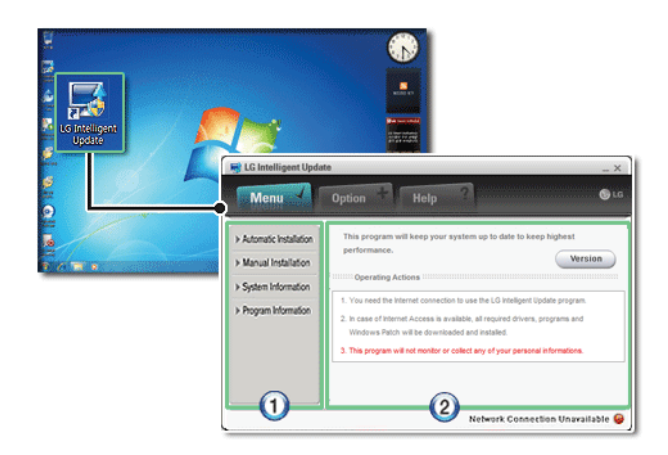

- 1. Guides you to configure the optimal environment for the system.
- 2. Provides you with an overview before use.

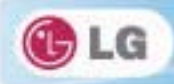

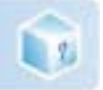

# ► Using Ez User's Guide/Ez Troubleshooting

For more convenient use of the machine, we provide you Ez User's Guide/Ez Troubleshooting.

Click Help button and refer to Tour to learn how to use Ez User's Guide and Ez Troubleshooting.

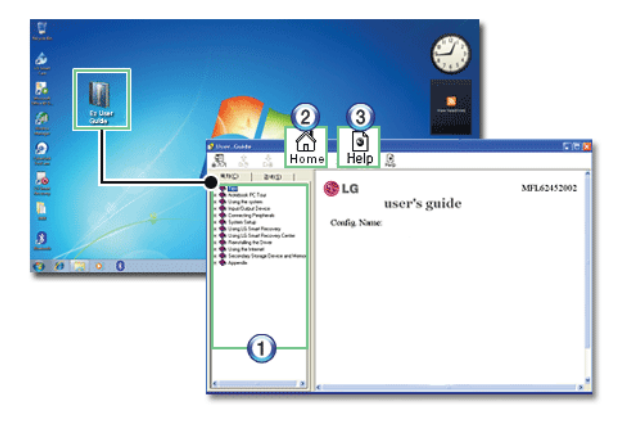

### 1. Table of Contents

### 2. Home

3. Help: Helps you to find the answers to your questions and solve problems.

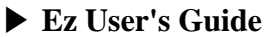

Thank you for purchasing the **LG Electronics** product.

This machine is built on cutting-edge technology and has been tested reliably.

For the sake of convenient use, please read this manual in advance.

The below symbols are to inform you of dangers and safety concerns that you must be aware of. Read the symbol-indicated instructions with caution to avoid any possible mishap.

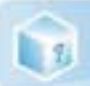

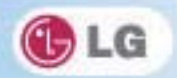

| Warning           | Appears in the case of noncompliance with the instruction that may cause serious physical damage or fatal injuries.                                                                                                    |
|-------------------|----------------------------------------------------------------------------------------------------|
| Caution           | Appears in the case of noncompliance with the instruction that may cause minor damage to the body or the machine.                                                                                                    |
| 🔥 Тір             | Indicates that the following information is added to help the user utilize the machine more conveniently.                                                                                                    |
| Optional Optional | The Optional symbol indicates that the concerned device is not included in<br>the product package and thus has to be purchased separately, or the device<br>may not be applied to the user's machine depending on model type. |

Microsoft, MS, WinPE, and Windows are the registered trademarks of Microsoft Corporation.

**IBM, IBM Personal Computer, PS/2**, and **PC AT** are the registered trademarks of **International Business Machines Corporation**.

| 🔥 LG      | LG logo is a registered trademark of LG Corporation.                                                                                                 |
|-----------|----------------------------------------------------------------------------------------------------|
| ÷         | SONY logo and Memory Stick are the registered trademarks of SONY Corporation.                                                                        |
| Transcend | Transcend logo is a registered trademark of Transcend Corporation.                                                                                   |
| SŽ.       | SD logo is a registered trademark of Secure Digital Corporation.                                                                                     |
| Ð         | xD logo is a registered trademark of FUJIFILM Co., ltd.                                                                                              |
|           | <b>STS@</b> and <b>STS@</b> is a trademark of SRS Labs, inc<br>WOW HD and TruSurround HD technology is incorporated under license from SRS Labs, inc |

### Copyright (C) 2010, LG Electronics Inc., DigitalMate Co., Ltd.

Please be understanding that this manual may contain incorrect parts despite our dedicated efforts to

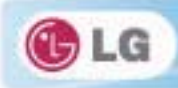

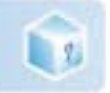

### perfect it.

The examplified figures in this manual may not exactly the same as the real products.

LG Electronics Inc. has rights to modify any part of this manual for the better without prior notice.

Unauthorized reproduction or duplication of any part of this manual is strictly prohibited.

Country of Origin: China

Manufacturer: Tech-Front(Shanghai)Computer Co., LTD

Company Identifier: LGE

### **Ez User's Guide** Tour

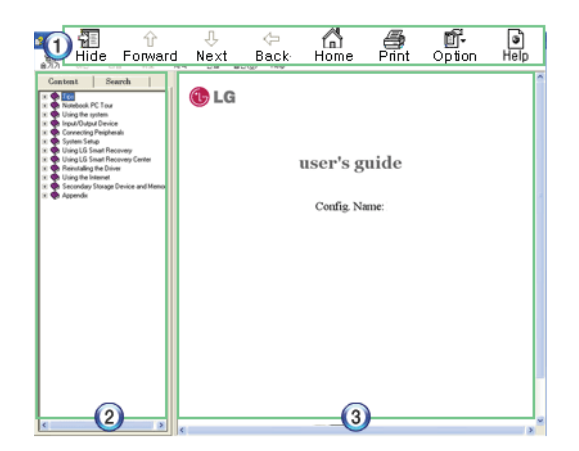

1. Toolbar

Hide/Show: Hide or show the navigation window.

\*Previous: Displays the previous page in the order of Table of Contents.

**Next**: Displays the next page in the order of Table of Contents.

\*Back: Displays the previous page in the navigation history.

**\*Home**: Displays the Home page.

Print: Prints the current page.

- **Option**: Displays options.
- **♦ Help**: Mostly used for touring this guide.

2. Navigation Bar

Index: Displays a categorized list of subjects.

**Search**: Allows users to type key words and search manually.

3. Description Pane

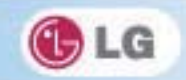

Displays the explanation of the selected item.

1

• When using the computer, sit in the good posture as shown below.

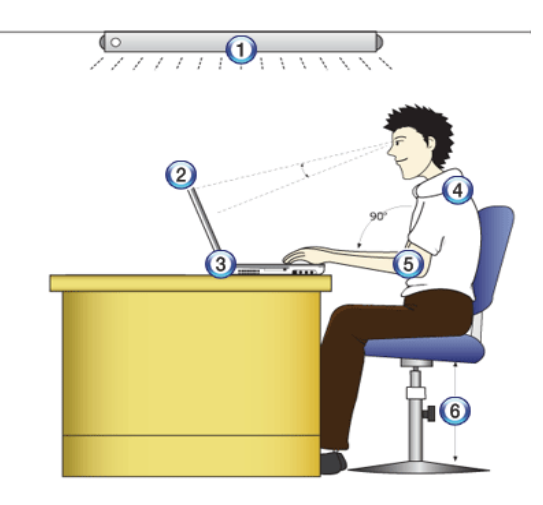

- 1. Do not have light directly reflected on the monitor.
- 2. Set the upper part of the screen to be on the even level with or slightly lower level than your eyes.
- 3. Adjust the screen while avoiding illuminated reflection.
- 4. Stretch the neck and back straight.
- 5. Keep the hands, wrists, and arms horizontally.
- 6. Adjust the chair to set the hands and arms properly for the keyboard.

Warning

- Long time use of computer may cause physical fatigue.
- A 10 minutes break after 50 minute use is desirable. Avoid using the computer more than 2 hours a day.
- Take a rest regularly and stretch your body.

Adjusting volume (headset and speakers)

Check the volume before listening to music.

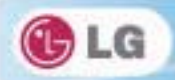

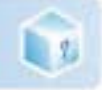

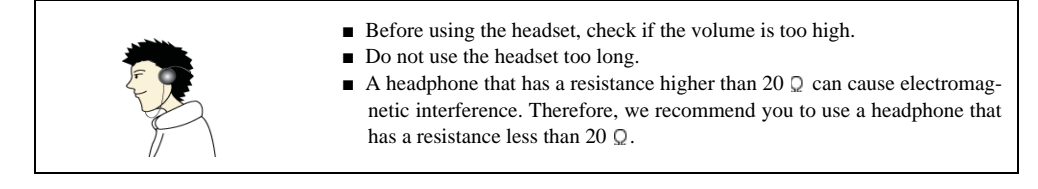

# System Protection Feature

If the system becomes too hot, the system protection feature automatically stops battery recharging and switches the power mode to Maximum Power Saving or OFF.

The system may not be reactivated until it cools down enough.

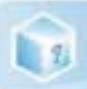

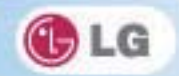

# 1-2. Important safety information

Please avoid any undesirable environmental factor that shortens the machine's life span. Use the machine in a safe and stable place.

The warranty does not cover any damage resulting from reckless use or use in undesirable environments.

# ► Using Battery

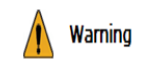

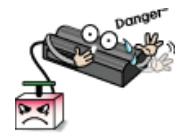

**Charge the battery only with the provided instrument.** Otherwise, the battery may be damaged presenting a risk of fire.

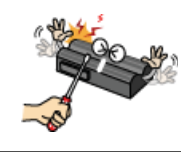

The resulting impairment may cause an injury, explosion, or fire.

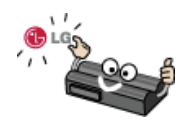

Use batteries certified and acknowledged by LG Electronic Inc.

Otherwise, an explosion or fire may occur.

Do not throw or disassemble the battery.

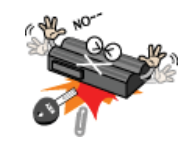

Prevent the battery from being contact with any metallic object like a car ignition key or a paper clip.

Otherwise, the battery may be overheated to be damaged resulting in a fire or an injury.

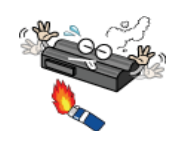

Keep the battery away from heat.

Otherwise, an explosion or fire may occur.

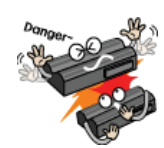

**Do not short-circuit the battery.** Otherwise, it may explode.

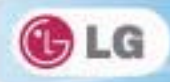

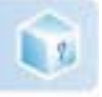

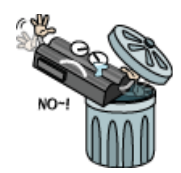

### Do not dispose of a spent (backup) battery arbitrarily.

It may explode or cause a fire.

Disposal methods may differ by country and region. Dispose of the spent battery in accordance with the laws and safety rules of the country and region.

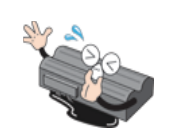

If you find leakage or smell bad odor from the battery, remove the battery and contact the local service center.

It may explode or cause a fire.

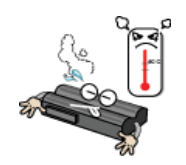

Avoid humidity and heat above 60 °C as in cars or saunas. It may explode or cause a fire.

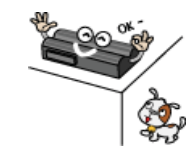

Keep the battery out of reach of children or pets. If damaged, it could cause an injury.

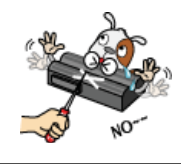

Keep the battery from being pierced by a sharp object or a chew of your pet. It may explode or cause a fire.

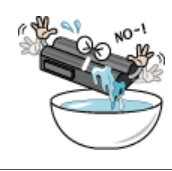

Do not sink the battery in water.

Otherwise, the battery may be damaged presenting a risk of explosion.

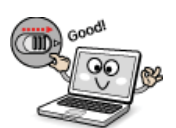

**Ensure that the battery pack is locked to the machine after installation.** Otherwise, the battery pack may be damaged.

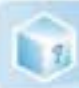

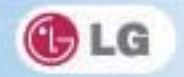

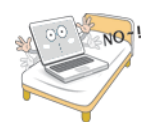

# Do not use the laptop on top of carpet, blanket or bed. Also, do not put the adapter under the blanket.

The product may malfunction, cause a fire or burn the user due to temperature rise.

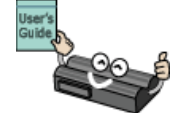

### Read the directions printed on the battery pack carefully before use.

Keep the battery at room temperature. Refer to other Tips and directions in this guide to store the battery properly.

# ▶ Installation

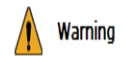

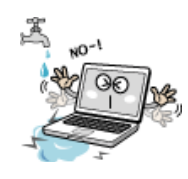

### Do not use the machine in damp places like a laundry room or bathroom.

Moisture may cause a glitch or an electric shock. The desirable temperature and humidity ranges are from 10 to 35 °C and from 20 to 80 °C RH, respectively.

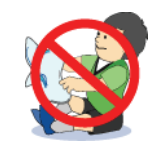

### Dispose of the desiccating agent and wrapping plastic properly.

The desiccating agent and wrapping plastic may cause suffocation.

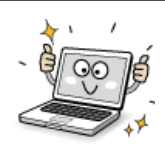

### Use the product in a dust-free environment.

Otherwise, the system may not function properly.

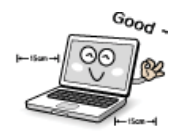

### Do not leave any object nearer than 15 cm in from the computer.

Otherwise, lack of ventilation could overheat the machine from inside and you could get a burn from the heat.

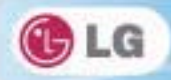

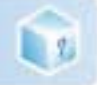

# Caution

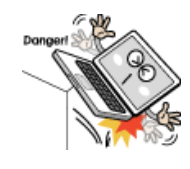

### Place the machine in a safe place so that it does not fall.

If dropped, the machine could be damaged and even cause an injury.

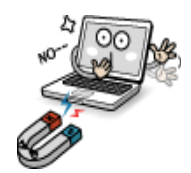

### Do not leave or use the computer near a magnetic object.

Otherwise, the hard disk and the system may be damaged and fail to operate properly. Never place the computer on a bag with magnetic objects including magnetic buttons.

Otherwise, the hard disk and the system may be damaged and fail to operate properly.

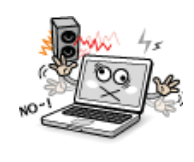

### Operate the product in a place without electromagnetic interference.

Keep a proper distance between the computer and such electronic appliances as speakers that generate strong magnetic fields.

Otherwise, data may be lost from the hard disk or the LCD may show impaired coloration.

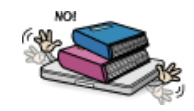

### Do not put any heavy object on the machine.

If falling, the object could damage the machine and cause an injury.

# ► Using AC Adapter

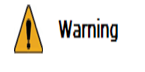

# Do not use loose plugs or damaged power cords.

An electric shock or fire may occur.

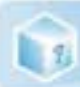

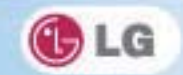

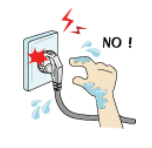

Do not touch the power cord with your hands wet.

Otherwise, an electric shock may occur.

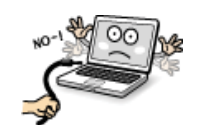

**Pull the plug, not the cord, to disconnect the power.** Otherwise, a fire may occur or the product may get damaged.

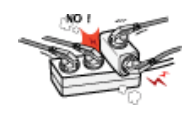

**Operate the product at the proper voltage.** Excessive voltage may result in damage on the product, electric shock or fire.

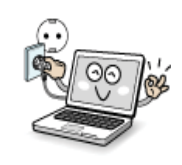

Use power outlets with an earth pin installed and proper supply of rated electricity. An electric leakage may cause an electric shock or fire.

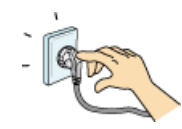

**Plug the power cord tightly into the outlet.** Loose connection of the power cord could cause a fire.

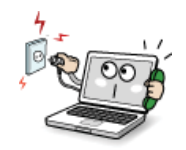

In the case that a strange noise is heard from the cord or plug, disconnect the power cord from the outlet immediately and contact the service center.

A fire or electric shock may occur.

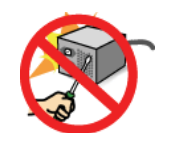

Never disassemble the power supply and adapter.

A damaged power cord may cause an electric shock or fire.

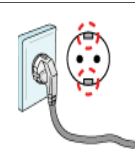

### Use a socket with an earth pin equipped.

If not earthed, the product may cause an electric shock and get damaged.

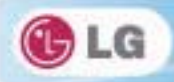

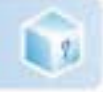

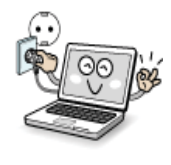

Ensure that the power outlet is earthed before plugging in.

Otherwise, an electric shock from power leakage may occur.

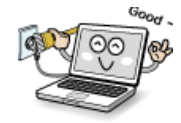

Always keep the power cord and the outlet clean.

A fire may occur.

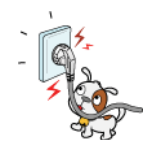

Do not impair the cord by bending or pressing it too hard. Keep children and pets from damaging the power cord.

An impaired cord could damage computer parts causing a fire or electric shock.

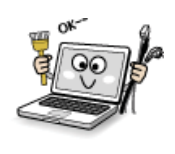

**Disconnect the machine completely from others before cleaning it.** Otherwise, an electric shock or impairment may occur.

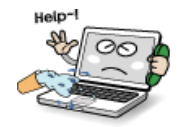

If the power circuit and machine are soaked, disconnect the battery, AC adapter, and all others before contacting the local service center.

Otherwise, an electric shock may occur.

# Using Notebook PC

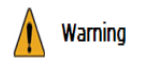

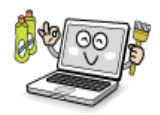

**Clean the computer with a proper agent and dry it completely before using it again.** If the computer is wet while used, an electric shock or fire may occur.

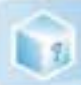

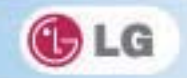

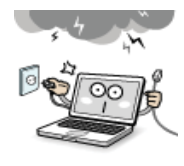

When lightning flashes in your area, disconnect the power, modem, LAN and other connections.

An electric shock or fire may occur.

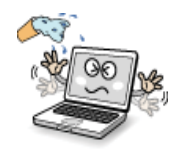

Do not leave a cup or other containers filled with watery substance near the computer.

If the machine is soaked, a fire or electric shock may occur.

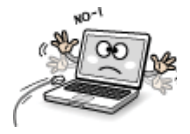

Do not connect the modem to a key telephone system.

A fire may occur or the product may get damaged.

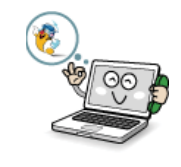

If you have dropped or damaged the computer, disconnect the power and contact the local service center for a safety check.

If a damaged computer is used continuously, an electric shock or fire may occur.

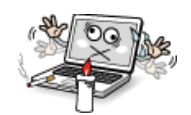

Do not put a lit candle or live cigarette on the computer.

A fire may occur.

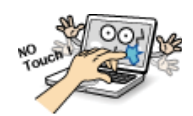

### The fluorescent lamps on the LCD panel contains mercury.

If you have contacted the liquid from the LCD panel, immediately wash the substance away with water. If you feel any slightest trouble, visit your doctor immediately.

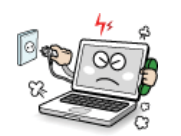

If you smell or see smoke from the computer, stop using the computer and disconnect the power before contacting the local service center.

A fire may occur.

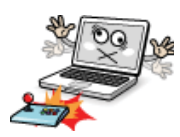

### Do not play computer games too much.

Playing a computer game for an extensive time may cause a mental disorder. It could even inflict physical impairments on feeble people including children and the elderly.

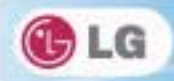

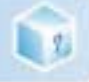

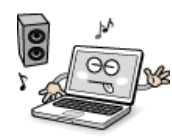

You may hear noise while on 3D mode.

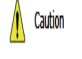

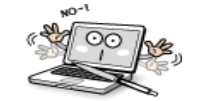

### Do not leave any object such as a pen on the keypad.

Do not press or scratch the LCD panel with a sharp object.

You might break the LCD panel by unwittingly shutting it down with the object remaining on the pad.

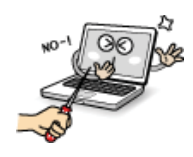

# It may cause an impairment.

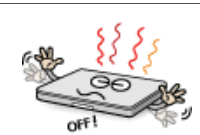

### Ensure the power is off before shutting the panel.

The machine may be deformed due to temperature rise.

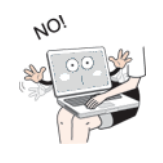

The bottom of the computer gets hot when the system is working. Please avoid touching it and do not put it on your laps.

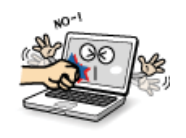

**Do not impose excessive force on the LCD panel or drop it.** You could break the LCD glass panel.

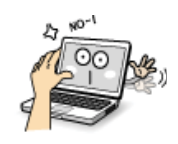

### Do not forcibly open the LCD panel with one hand.

The machine may be twisted.

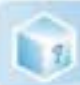

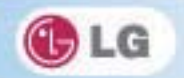

|        | To clean the LCD panel, use designated agents and soft cloth and rub the panel in one direction.<br>Too much force may damage the panel.                                                                                     |
|--------|----------------------------------------------------------------------------------------------------|
|        | When handling computer parts, follow the instructions in the manual.<br>Otherwise, damage may be inflicted.                                                                                                    |
| AT COO | <b>Do not put your finger or an object in the PC card slots.</b><br>An injury or electric shock may occur.                                                                                                    |
| Vec CO | <b>Install a vaccine program on your computer and do not download illegal programs</b><br><b>nor access any corruptive web site such as those pushing pornographic contents.</b><br>The system may be infected and impaired. |
|        | Ask one of our engineers to run a safety check after your computer has been repaired.<br>Otherwise, an electric shock or fire may occur.                                                                                     |

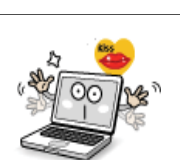

# For minors, we recommend a program that blocks access to illegal or pornographic web sites.

Minors' exposure to adult-only contents may inflict psychological instability or even trauma on them. Take an extra precaution for your children if the whole family is using this machine.

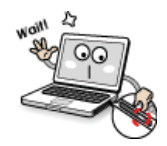

### Do not press Eject button while the CD-ROM drive is running.

The data may be lost or the disk may spin out unexpectedly to cause an injury.

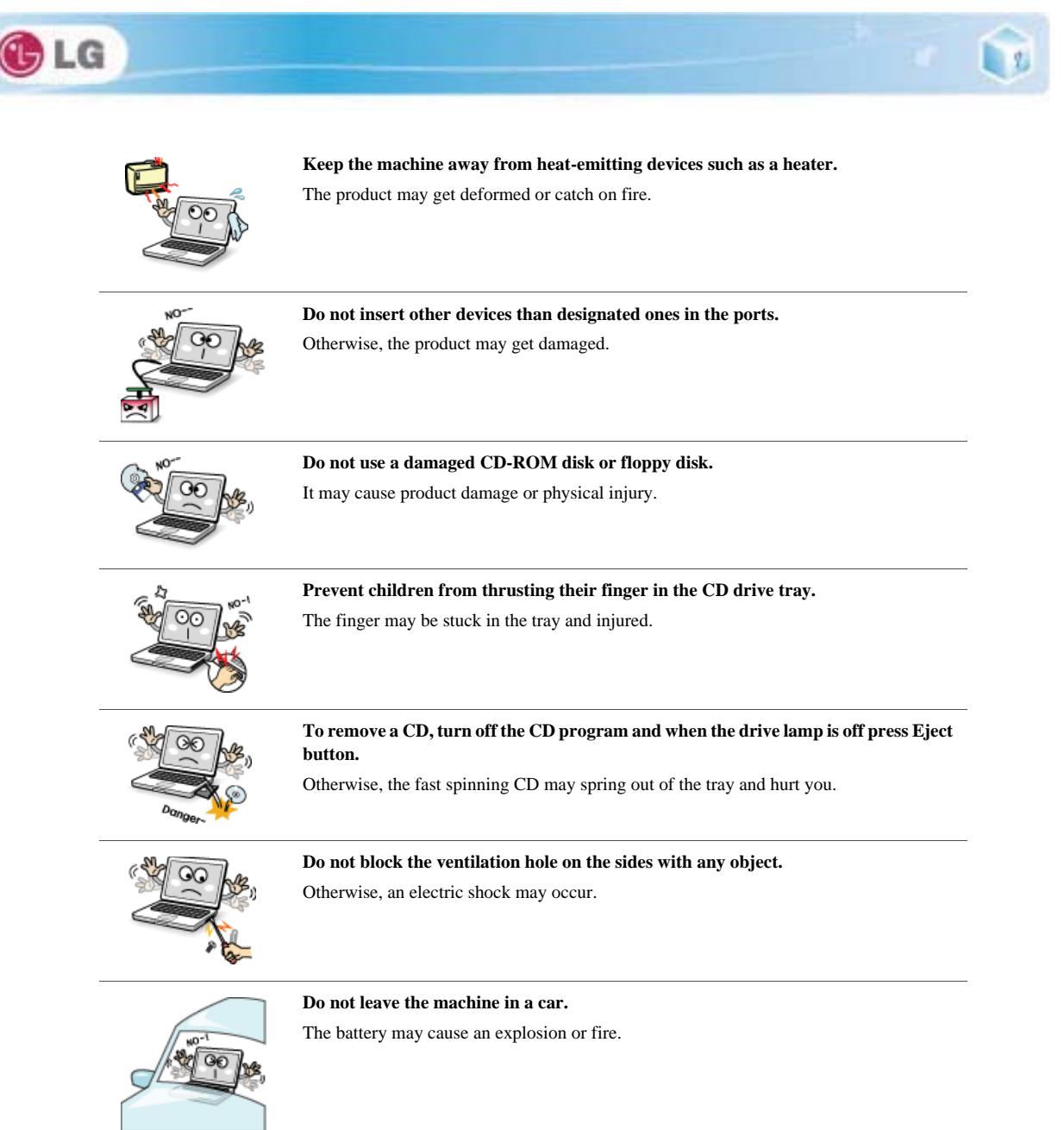

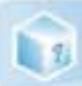

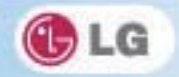

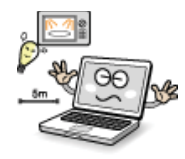

Avoid using a wireless LAN connection within the 5 m radius of a microwave or plasma lamp. If you have to use wireless LAN and a plasma bulb within the range, however, do it through a channel between 11 and 13.

The transmission rate may drop even if the connection is made.

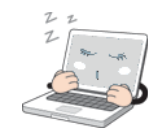

**Turn off the computer if you are not going to use it for an extended time period.** It may overheat the battery.

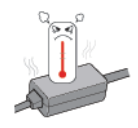

As the adapter can be hot, do not touch it with bare skin while using the notebook.

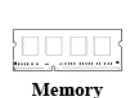

Make sure that the memory cover is securely closed before turning on the machine.

Do not use the machine when the memory cover is open. It may damage the machine.

# Upgrading Notebook PC

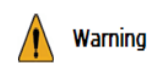

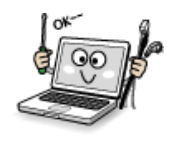

To upgrade the machine, turn off the system and disconnect the power cord and the battery. Disconnect the telephone line linked to the modem, if any.

An electric shock or fire may occur.

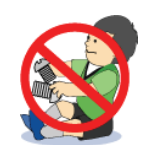

# When you disassemble and upgrade the machine, prevent children from swallowing any parts including bolts.

If a child swallowed a nut, they may get suffocated. In that case, see the doctor immediately.

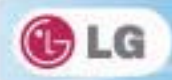

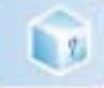

# Image: Image:

Any exposed part may give you an electric shock.

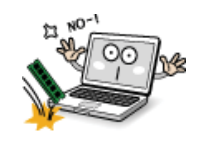

Do not drop any part or device of the machine while disassembling it.

If dropped, it may be damaged and cause an injury.

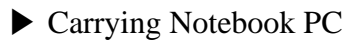

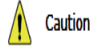

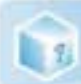

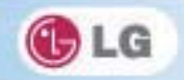

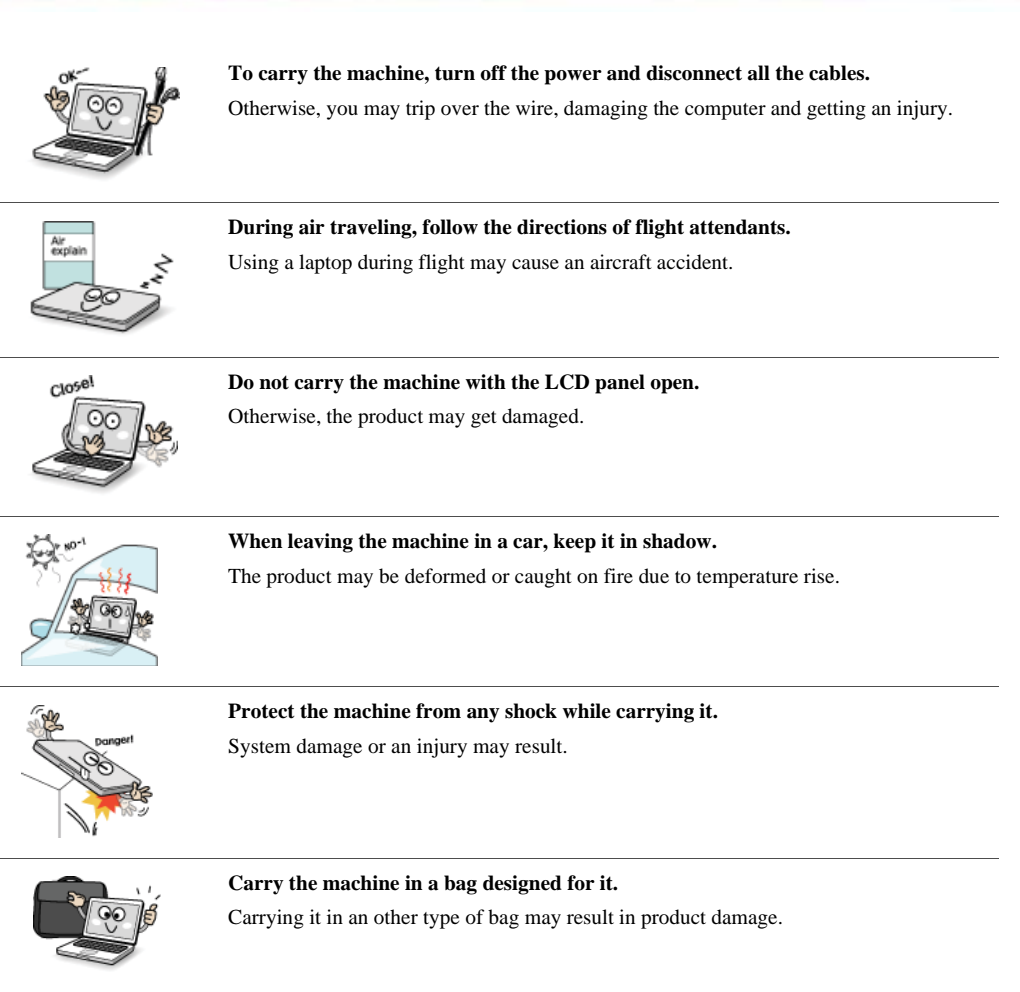

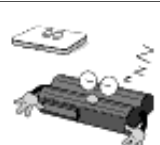

# If the machine is not used for a long time, remove the battery pack and discharge electricity to store them.

That way, the battery can maintain the optimal state.

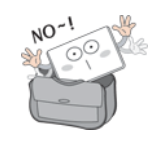

### Do not leave the powered-on computer in a space without enough ventilation (i.e. bags) for an extended or repeated time.

The battery may overheat and cause a fire.

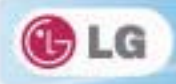

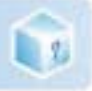

# Safety Notes to Prevent Data Loss (HDD Management)

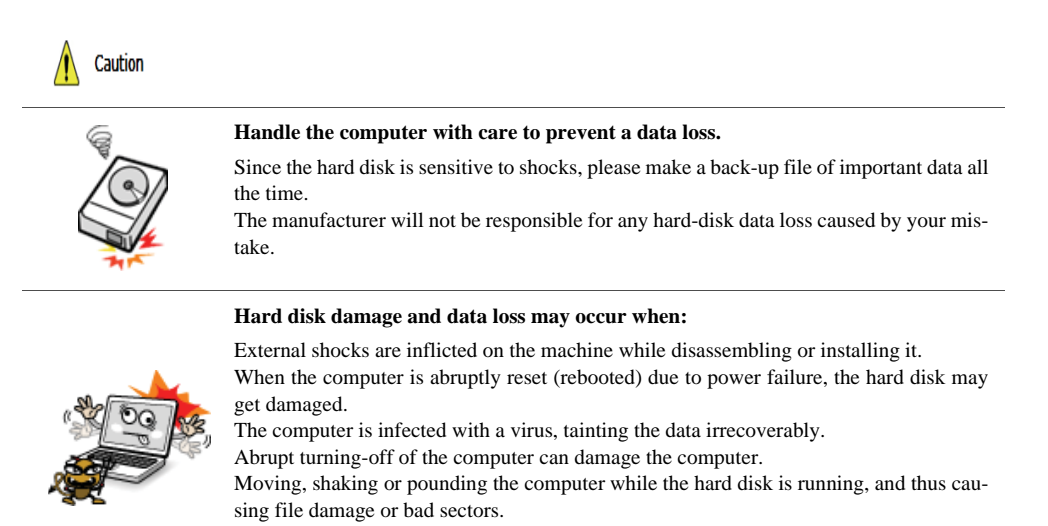

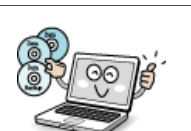

It is recommended to back up the data to minimize damage caused by hard disk damage.

The manufacturer is not responsible for any data loss.

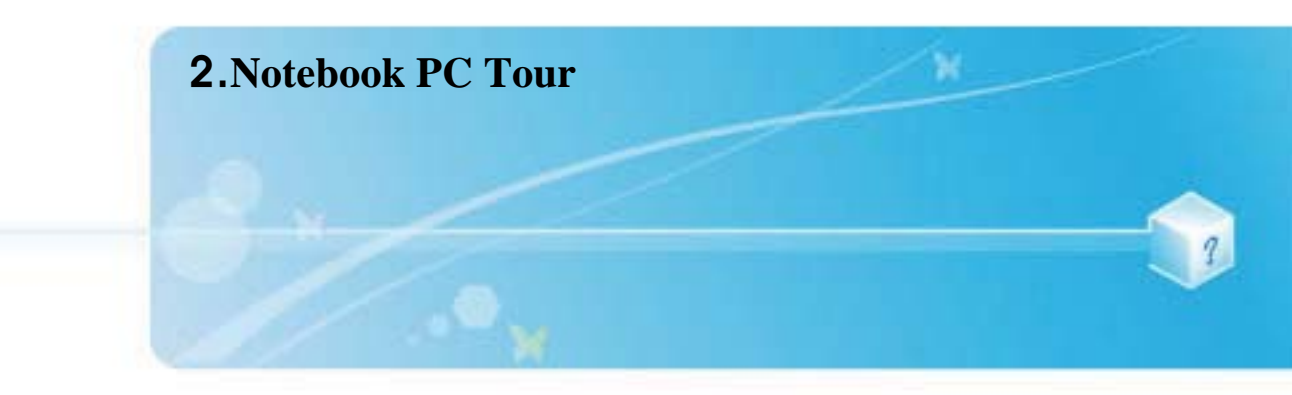

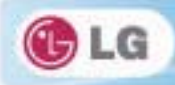

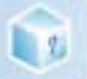

# 2-1. Opening/Closing Notebook PC

- 1. Raise the Notebook PC cover upward.
  - ✤Adjust the angle for the best convenient position.
- 2. Be sure to close the computer after use.

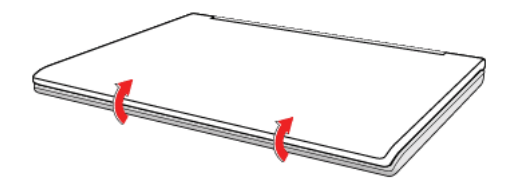

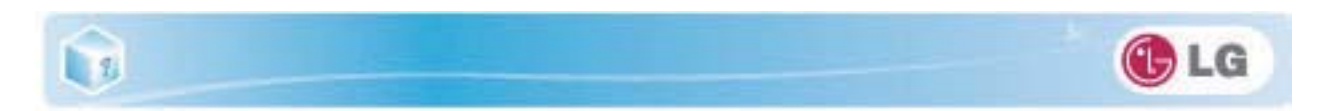

# 2-2. Operation Status Lamps

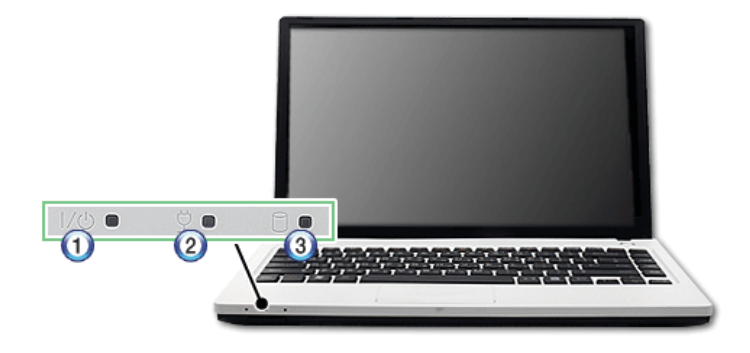

### 1. Power Lamp

Blinking: The system is in Standby mode.

**\***On: The system is running on the AC power or battery.

♦ Off: The system is turned off or in Hibernate mode.

### 2. AC Power and Battery Status Lamp

\*Off: The AC adapter is not connected.

- ♦ On: The AC adapter is connected.
- ♦Blinking: The battery is charged less than 10 %.
- If you try to turn on the system that has entered the Hibernates mode or been turned off after a low-battery alarm, the system will not be turned on but the lamp will blink three times.

### 3. Hard Disk Drive Lamp

The lamp is turned on when the HDD is running.

\*Do not turn off the power forcibly while the hard disk drive lamp is on. Otherwise, the data may get impaired.

4. Wireless LAN lamp

\*Off: Wireless LAN is not in use.

- Blinking (short interval): Wireless LAN/Bluetooth is connected and data are being transmitted.
- Blinking (every 2 3 seconds): Wireless LAN/Bluetooth is not connected but Wireless Radio is on.
- Blinking (every 3 4 seconds): An access Point is being searched for to connect Wireless LAN/Bluetooth.
- \*On: An access point is being searched for or Wireless LAN is connected.
- \*The Wireless LAN/Bluetooth lamp may operate differently depending on model type.
- Optional The Wireless LAN card and the Bluetooth device are optional, and so it may not be supported in some models.

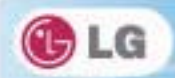

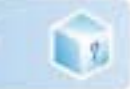

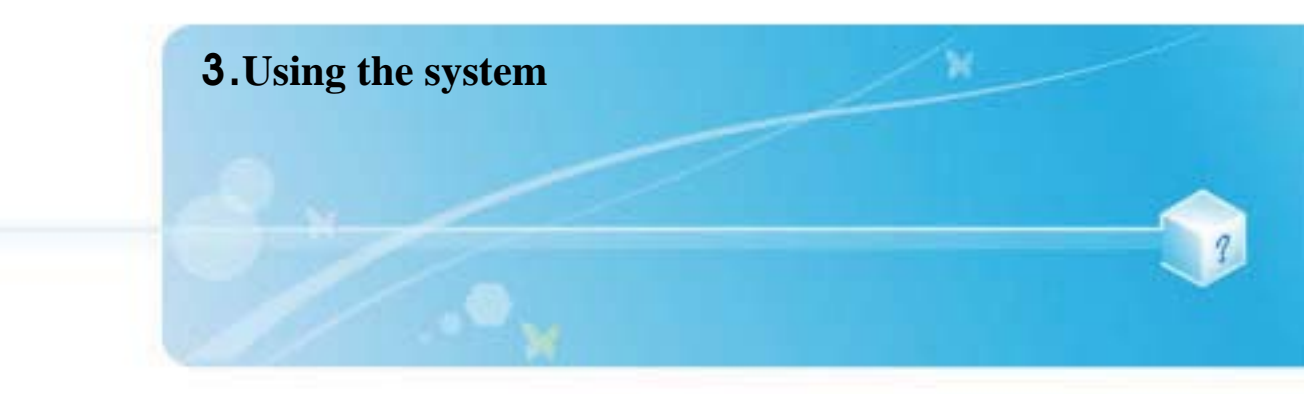

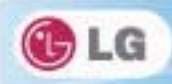

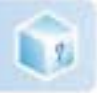

# 3-1. Running on Battery

Notebook PC runs on AC power or battery. This section describes the procedure that the user should take initially for a new system. The provided AC adapter can be used from 100 V to 240 V. Charge the new battery with the AC adapter before use.

\*Refer to [Charging Battery with AC Adapter] in User Guide.

1. Turn the machine over to see the battery pack chamber and equip the pack.

Insert the battery pack into the chamber as shown in the following figure and push it in the direction of the arrow until you hear a clicking sound.

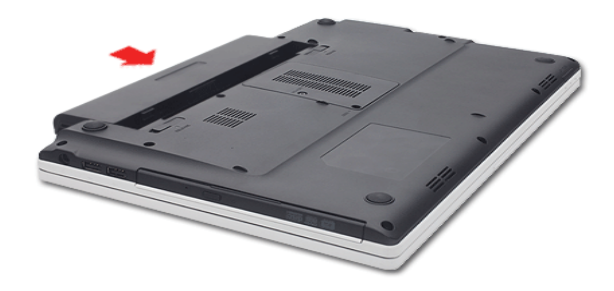

- 2. Open the machine and turn the power on.
- 3. Check the battery state.
- \*When the battery status lamp is blinking, charge it fully with the AC adapter before using it.

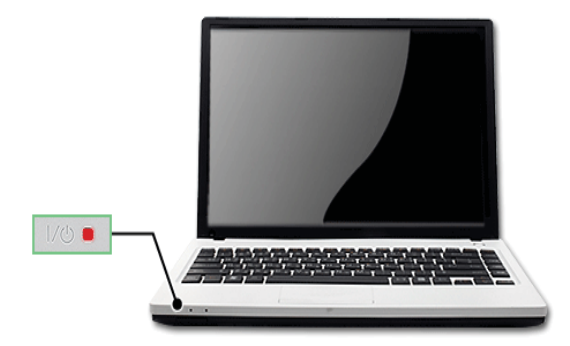

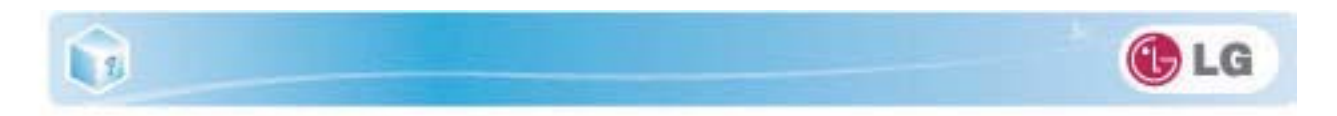

4. Remove the battery pack as shown in the diagram below.

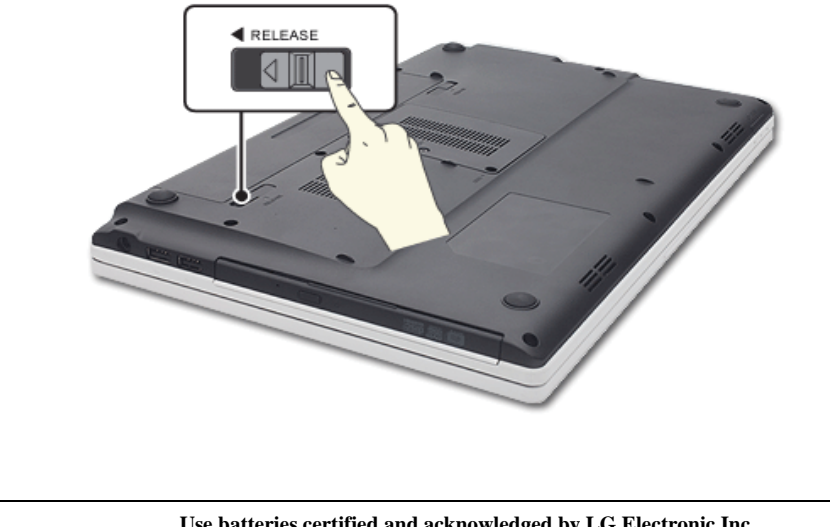

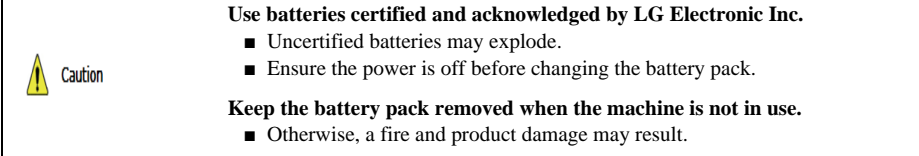

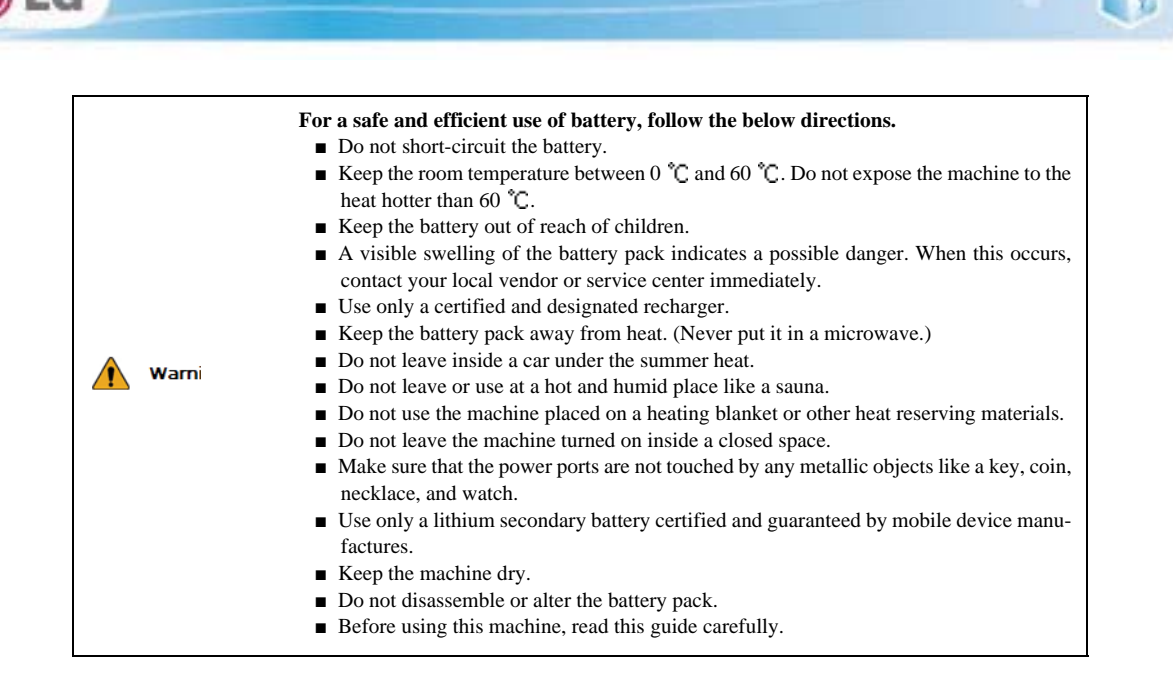

### For more efficient use of the battery, read the following carefully.

- Natural discharge: The battery runs low naturally even if it is kept unused.
- Periodical full (dis)charge: Repeated recharge in midway shortens the running time gradually. To lengthen the span, charge and discharge the battery to the fullest once or twice. For optimal use, execute the full charge/discharge every 30 to 60 days. Still better, recharge the battery after it has run out.

### The battery capacity may change due to chemical reactions during charge and discharge.

- The system checks the charge status of LG batteries frequently, and then calculates and indicates the actual battery duration on the current system setup.
- The battery is wearable goods and thus the life span may be getting shorter as used. The battery
  running time may also become shorter accordingly.
- When the battery is fully charged the machine stops recharging, and it resumes recharging when the battery charge rate drops below 95 %.
- When the temperature of the battery drops below 9.6 °C, it is charged in a low current. In this case, charging time may stretched to 32 hours or longer.

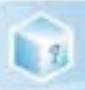

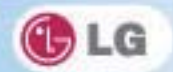

# 3-2. Charging Battery with AC Adapter

Notebook PC runs on AC power or battery.

This section describes the procedure that the user should take initially for a new system.

✤The provided AC adapter can be used from 100 V to 240 V.

- 1. Connect the AC adapter to a power outlet with the power cable.
- 2. Connect the adapter to the machine.

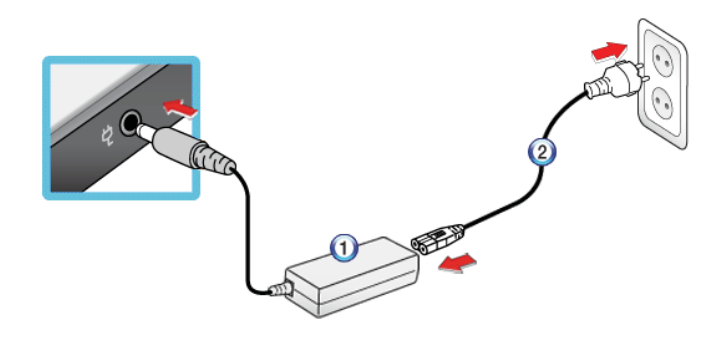

- 1. AC Adapter
- 2. Power cable
- 3. Adjust the LCD panel to the most comfortable angle.
- 4. Press the power button to turn on the machine.

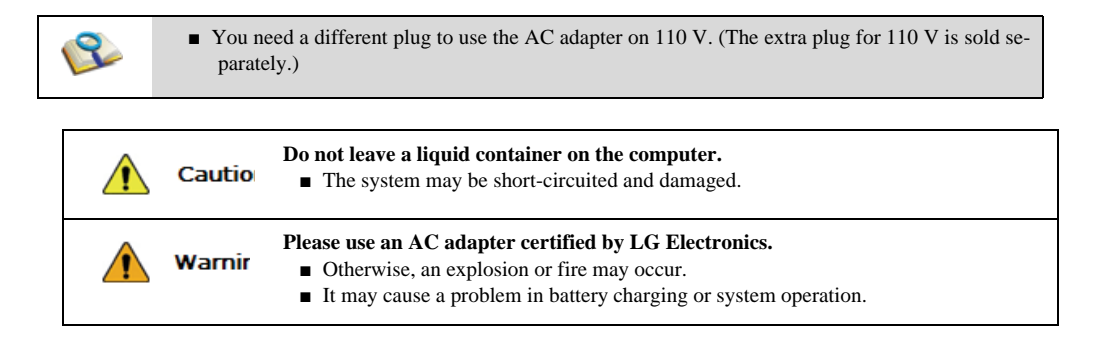

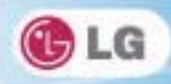

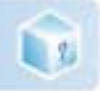

# 3-3. Windows 7 Overview

**Windows** 7 has many advantages in terms of information management and security, enhancing your productivity. **Windows** 7 allows you to access information in your computer or in your corporate network more easily and provides better security for your data.

- Virtual XP Mode is supported only in Windows 7 Professional Version or above. Also this feature may not be supported in some CPU models.
- \*Windows 7 Starter and Home Basic do not support some functions such as Aero and Flip 3D.
- In some models, the Windows Aero and Flip 3D functions can reduce the system speed and hinder normal movie clip play.

♦For detailed information about Windows 7, select Start > Help and Support.

### Windows 7 Start Menu

Windows 7 Start menu shows you the new features of Windows 7 and provides the basic tools for using Windows 7, such as **Personalize Windows** and **File Backup**.

1. Click **Start** > [**Start**].

\*By clicking the arrow on the right of the [Start] button, you can select the menu you want to use.

2. Select an item to execute the task or view the information.

\*Items displayed on the Windows 7 Start menu may differ depending on the product specifications.

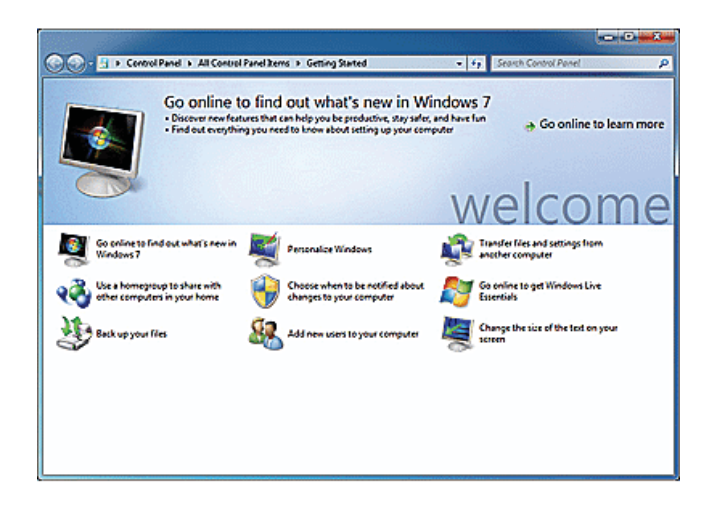

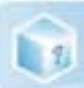

# ▶ Windows 7 Desktop

Desktop may differ by model type and software version.

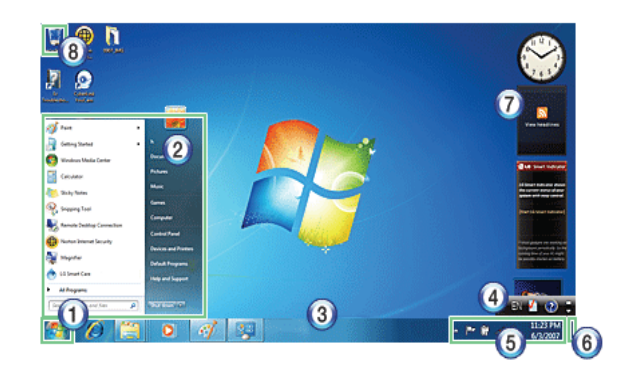

### 1. Start button

\*Unfolds Start menu when clicked.

### 2. Start menu

\*Displays Windows programs that you can start directly from the menu.

\*To find an application or a file from here, input search terms in the Instant Search field and start search.

### 3. Taskbar

Shows all currently running programs.

### 4. Language bar

\*Allows you to switch languages while typing.

### 5. Taskbar icons and clock

Allows you to set up Volume, Power Management, Backup and other basic configurations.

### 6. Return to the Desktop

◆If you place the mouse pointer on this menu, all the open windows become transparent (Aero Peek). If you click the menu, all the open windows become minimized to display the desktop.

### 7. Windows Gadgets

The right side of the desktop displays mini-applications called Gadgets. You can download more Windows 7 gadgets from the service website.

### 8. Recycle Bin

\*Keeps dropped files and folders. **Empty Recycle Bin** deletes files and folders in **Recycle Bin** from the computer permanently. Deleted files and folders can not be restored.

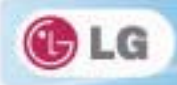

### Start menu

Includes all programs needed to start Windows.

\*Desktop and Start menu may differ by model type and software version.

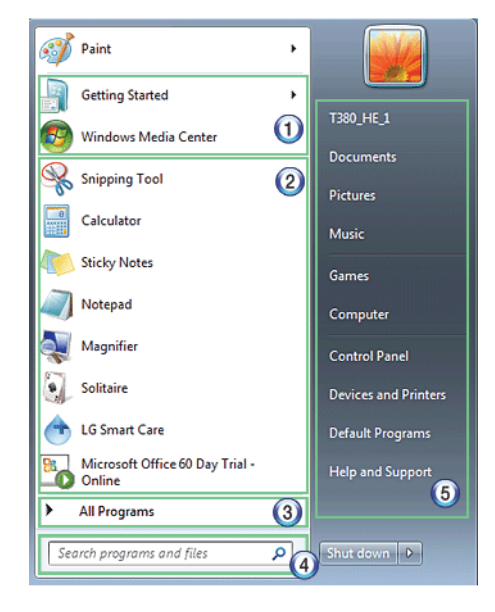

### 1. Fixed Items

2. Recently Used Programs

The order of the programs is subject to change.

### 3. All Programs

4. Instant Search Field

Allows the user to search for a specific application, file, Internet favorite or many others. Type search words and start search to display the results by category.

5. Shortcut

\*Displays folder categories like Document, Picture and Music so that you can access to a specific file or folder directly from the list.

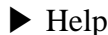

# ► Help and Support

Allows you to learn about Windows use and get troubleshooting information and technical supports. Please read the menu before using the computer.

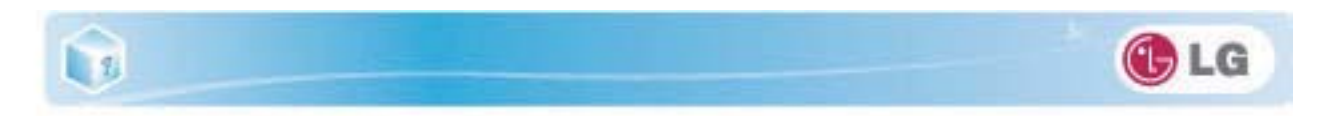

1. Click Start button and Help and Support on Start menu.

| Magnifier                 | Default Programs |
|---------------------------|------------------|
| All Programs              | Help and Support |
| Search programs and files | Shut down 🕨      |
| S (2) 🕄 🔾                 | 🧭 📴              |

2. Follow the instructions on the screen to use Help and Support.

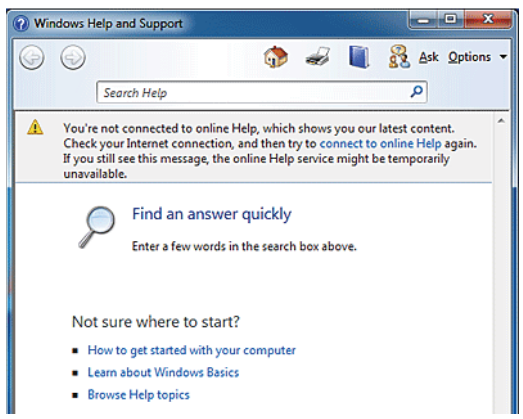

- Helps you with many such troubles as learning about the features of Windows 7 and getting troubleshooting information through appropriate items.
- \*Fetches information provided by Microsoft.

### Preview Workpane

**Windows** 7 groups the windows such as **Internet Explorer**, My Computer and Windows Explorer and displays them as a single icon. You can minimize or maximize the windows on the screen conveniently using this menu.

1. Preview Internet Explorer

\*If you place the mouse pointer on the Preview window after clicking the workpane group icon, the corresponding
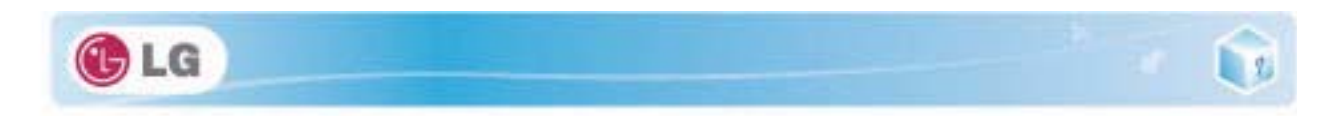

windows are displayed on the desktop. Click a window in the Preview to open the window.

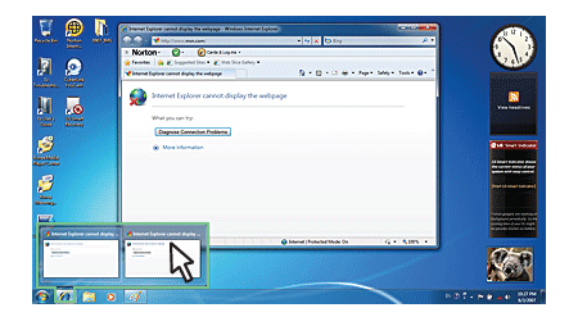

2. Preview My Computer/Windows Explorer

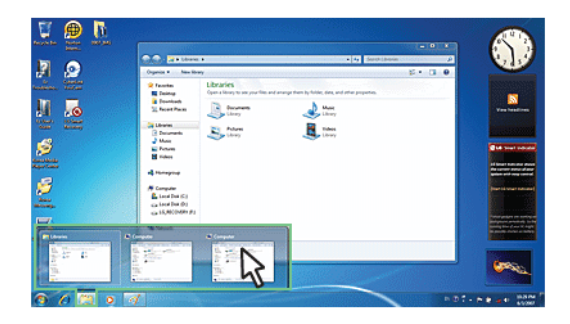

# Convenient Features of Windows 7

**Windows** 7 is designed to help you use frequently used functions more easily. Utilize the following features to use your system more efficiently.

1. **Minimize Unnecessary Windows**(**Aero Shake**): Click and shake the title bar of the window you want to use to minimize other windows to the task bar.

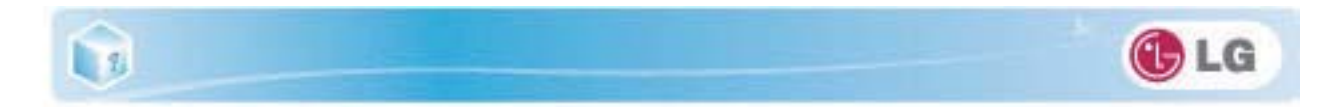

\*If you want to display the windows again, click and shake the title bar of the open window again.

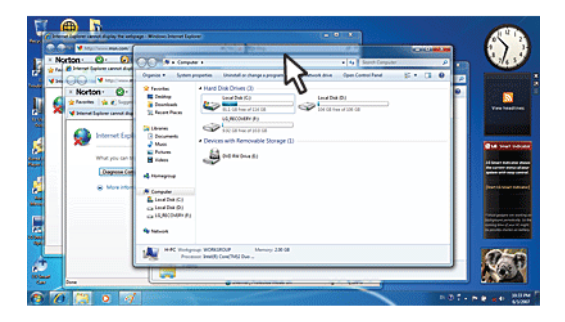

2. **Switch Window Mode Quickly**: Click the title bar of a window and drag it to the top of the screen to maximize it. Click the title bar of a window and drag it to the bottom of the screen to minimize it.

| 📱 🔮 🖪 |                                                                                                    | 83  |
|-------|----------------------------------------------------------------------------------------------------|-----|
|       | Contraction of the second of the second |     |
| 2     | Proceed Intelligence Web/2002 Menory 139-08     Proceed Intelligence Intelligence Intelligence                                                                                                    | No. |

3. Auto-align Two Windows: Click the title bar of one of the two windows you want to use and drag it to the rightmost or leftmost side of the screen to make the window occupy one half of the screen.

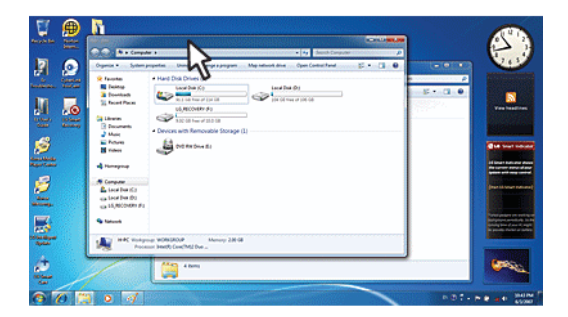

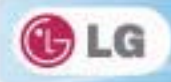

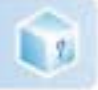

# Changing User Account Control Settings

**User Account Control** prevents any unauthorized alteration to system configurations. When someone tries to change settings or install a program that could affect others' system use, **User Account Control** confirms his or her authority first.

We recommend that **User Account Control** not be disabled. If this feature is disabled, enable it immediately to protect the system.

#### 1. Select Start > Control Panel > View by > Small icons > User Accounts > Change User Account Control Settings.

2. After changing User Account Control settings, click [OK].

\*It is recommended to use the default settings for the security and safety of your system.

### Enable Windows Aero

Windows Aero delivers the exquisite visual effects of Windows 7. It presents window animations in new transparent and delicate visualization.

\*Windows Aero may be enabled by default depending on model type and software version.

- 1. Right-click the desktop to display a popup window. Then click [Personalize].
- 2. Once the [Change Visual Effect and Sound] screen appears, select the Aero theme you want to use.

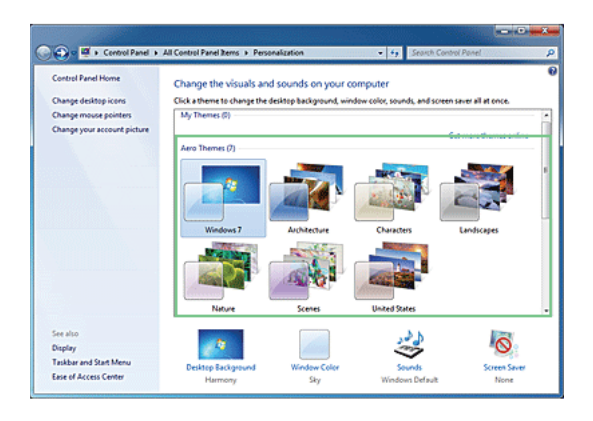

3. The Aero theme where the transparence feature is applied becomes enabled.

### Disable Windows Aero

1. Right-click the desktop to display a popup window. Then click [Personalize].

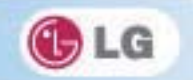

2. When the Change Visual Effect and Sound window appears, select [Windows 7 Basic ] in the [Basic and High Contrast Theme] menu.

| Centrol Panel +                            | All Control Panel Items > Pers                       | onalization                                   | • Search Cont                           | vol Panel          |
|--------------------------------------------|------------------------------------------------------|-----------------------------------------------|-----------------------------------------|--------------------|
| Control Panel Home<br>Change desktop icons | Change the visuals an<br>Click a theme to change the | d sounds on your o<br>desktop background, win | omputer<br>dow color, sounds, and scree | saver all at once. |
| Change mouse pointers                      | Neture                                               | Scenes                                        | United States                           |                    |
|                                            | Esic and High Context T                              | Windows Classic<br>Windows Classic            | High Contrast #3                        | High Contrast #2   |
| See also                                   | Contraction of the                                   |                                               | . A K                                   | 1000               |
| Display                                    | a 🖉 🖓 👘                                              | hanne                                         |                                         | 0                  |
| Taskbar and Start Menu                     | Desktop Background                                   | Window Color                                  | Sounds                                  | Screen Saver       |
| Ease of Access Center                      | Manager                                              | Cho.                                          | Westwood Default                        | Norma              |

3. The Aero theme is disabled.

1

# ► Using Windows Flip 3D

Windows Flip 3D allows you to view all the open windows on the Desktop on one screen. Flip 3D displays all the open windows in 3D, stacked view.

**❖**To use **Windows Flip 3D**, the **Windows Aero** feature must be enabled.

1. Press the Windows logo key ( **P**) + Tab to enable or disable Flip 3D.

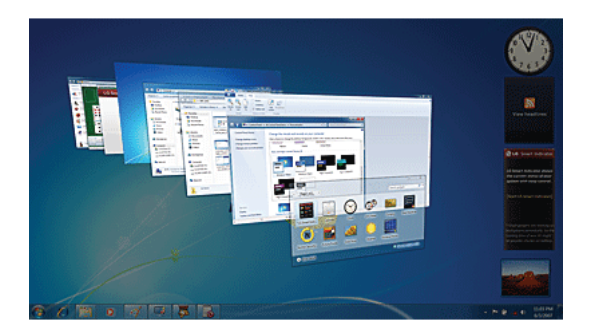

2. To flip through the open windows, hold down the **Windows logo** (**A**) key, and press **Tab** key or simply rotate the mouse wheel. To flip over the windows clockwise or anti-clockwise one by one, hold down the Windows logo key and press the Left or Right arrow key.

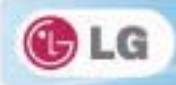

- 3. When the intended window is displayed at the top, release the **Windows logo** (**N**) key. To display a window without flipping through the stack, hold down the Windows logo key and click the intended window.
  - If you want to display windows in the Flip 3D state constantly, press Ctrl + Windows logo (2) + Tab keys. In this state, to flip over the windows one by one, press Tab. In this state, to flip over the windows clockwise or anti-clockwise one by one, press the Left/Down or Right/Up arrow key. Press Enter to end the Flip 3D state and open the selected window.

### ▶ Windows 7 Power Management

**Windows** 7 provides a more simple and reliable power management environment than that of previous **Windows**. With that, you can make Notebook PC consume power more effectively.

- 1. Select Start > Control Panel > View by > Small icons > Power Options.
- When the [Select a power plan] window appears, select one of the items displayed under Battery Meter Plans.

If the High Performance Settings tab is not displayed, click the down arrow on the right of [Display More Power Plans] to display it.

|                                                                                                    |                                                                                                    | × |
|----------------------------------------------------------------------------------------------------|----------------------------------------------------------------------------------------------------|---|
| Centrol Panel +                                                                                                    | All Control Panel Items + Power Options + + Search Control Panel                                                                                                    | 2 |
| Control Panel Home<br>Require a password on wakeup<br>Choose what the power<br>buttons do<br>Choose what closing the lid | Select a power plan<br>Powe plan can help you mainter you computer's performance or conserve energy. Make a plan active by<br>selecting it, or those a plan and coatinisme it by changing its power settings. <u>Left memory about power</u><br>altern<br>Plans above on the lattery meter | • |
| does                                                                                                    | @ Balanced (recommended) Change plan settings                                                                                                    |   |
| Create a power plan                                                                                                    | Automatically balances performance with energy consumption on capable hardware.                                                                                                    |   |
| <ul> <li>Choose when to turn off the display</li> <li>Change when the computer</li> </ul>                                | Power saver     Change plan settings     Saves energy by reducing your computer's performance where possible.                                                                                                    |   |
| sleeps                                                                                                    | Hide additional plans                                                                                                    |   |
|                                                                                                    | High parformance Change plan settings     Favora performance, but may use more energy.                                                                                                    |   |
| See also<br>Personalization<br>Windows Mobility Center                                                                   |                                                                                                    |   |
| User Accounts                                                                                                    | Screen brightness: O 👘 🖓                                                                                                    |   |

\*Balanced: Ensures the maximum performance when needed and saves power when the system is not used.

\*Power saver: Reduces system performance to save power. This plan maximizes battery life.

High performance: Increases system performance and response time to their maximum. In this plan, the battery does not last long.

### System Termination Options

In Windows 7, you can use the shortcut menu to log off from user account, lock or restart the system

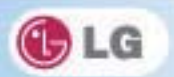

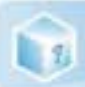

and switch users fast without logging off.

Click the arrow button on the right of the [Shutdown] button to display more shutdown options.

| agnifier Magnifier          | Devices and Printers<br>Default Program<br>Help and Suppor<br>Lock |
|-----------------------------|--------------------------------------------------------------------|
| All Programs                | 4 Restart                                                          |
|                             | 5 Sleep                                                            |
| Search programs and files 👂 | Shut down D 6 Hibernate                                            |
|                             |                                                                    |
|                             | <i>🔿</i> 📮                                                         |

#### 1. Switch User

\*Logs on using another user account registered in the system.

2. Log Off

Exits all programs and logs off from the user account.

3. Lock

♦Locks the user account.

4. Start Again

Exits all programs and reboots the system.

5. Sleep

**♦**Turns off the devices you are not using to minimize the power consumption.

6. Hibernate

Stores the user programs and turns off the system.

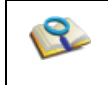

The sleep mode reduces the power consumption. If you use the sleep mode, you can go back to
your work quickly. It is recommended to save all the data in all open programs before using this
mode.

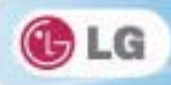

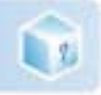

# 3-4. LG Smart Care

LG Smart Care is an application that allows you to diagnose and optimize the system conveniently.

The figures herein are subject to change without prior notice.

♦You can download and install LG Smart Care using the online update feature of LG Intelligent Update.

\*LG Smart Care may not be available depending on the model.

"Diagnostics and Repair" function of LG Smart Care needs network connection or LG Intelligent Update.
Before using LG Smart Care, make sure to connect the system to the network or install LG Intelligent Update.

# Using LG Smart Care

- 1. Double-click the LG Smart Care icon on the Desktop to run the program.
- 2. LG Smart Care Home Page appears as follows.

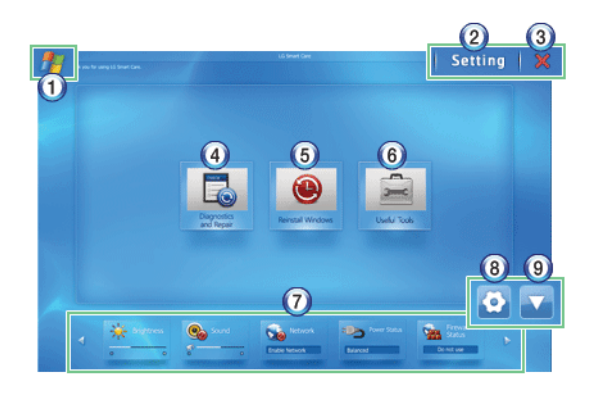

- 1. Windows Button: Switches to Windows.
- 2. Setting Button: Allows you to change the settings of the LG Smart Care program.
- 3. Exit Button: Exits the LG Smart Care program.
- 4. Diagnostics and Repair: Diagnoses the system and solves the problems diagnosed.
- 5. Reinstall Windows: Restores the system to the restoration point set by LG Smart Recovery or Windows.
- Useful Tools: Provides various utilities (Internet connection, HDD defragmentor, system cleanup, etc.) that are needed for the system management.
- 7. **Indicator**: Displays the system preferences (display brightness, sound, power status, firewall, updates, etc.) and allows you to change the settings.
- 8. Indicator Environment configuration: Allows you to edit the indicator components displayed on the screen.
- 9. Hide/Show Indicator Button: Hides or shows the indicator window.

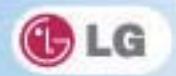

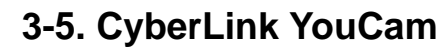

1

Cyberlink YouCam is the program that can take picture or moving images through the Web Camera.

The figures herein are subject to change without prior notice.

**\*** (DFTIONE) Web Camera is optional, and so it may not be installed in some models.

\*For more information about its operations, refer to the Help of CyberLink YouCam.

### Using Cyberlink YouCam

- 1. Double-click the **CyberLink YouCam** [Solar Icon on the Desktop to run the program.
- 2. CyberLink YouCam Home Page appears as follows.

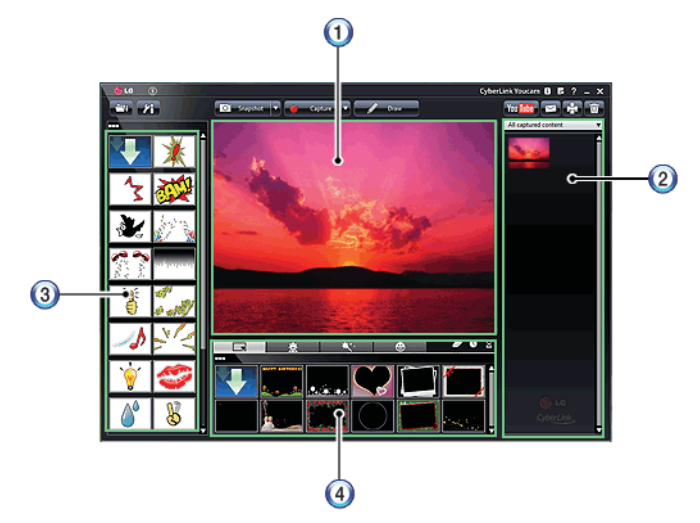

- 1. Viewer: Displays the Webcam screen.
- 2. Image Gallery: Use to record pictures and moving images, play back or delete those images.
- 3. Animation Effect menu: Can add a frame and animation effect on the screen.
- 4. Frame / Animation Effect menu: Can add a frame and animation effect on the screen.

### ► Major Buttons

**Snapshot/Burst** and **Capture/Timed Recording** functions can be toggled by pressing on the right of the corresponding menu icon.

- 1. Import Downloaded Emotion File: Opens a downloaded emotion file.
- 2. Configure CyberLink YouCam Settings: Configures the environment for CyberLink YouCam.
- 3. Snapshot Snapshot: Takes pictures.

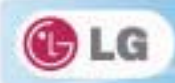

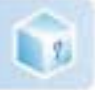

- 4. Burst Burst: Takes pictures continuously.
- 5. **Capture** Capture: Records movie clips.
- 6. Timed REC Timed Recording: Records a movie clip at the date and time set by the user.
- 7. **Draw**: Enables you to edit the pictures using a pen or stamp.
- 8. **Wim**Upload Movie Clip to **YouTube**: Uploads movie clips to **YouTube**.
- 9. Send Media File Using E-mail: Sends the taken pictures or moving images through E-mail.
- 10. **Print**: Prints the selected picture.
- 11. **Recycle Bin**: Deletes the selected picture or movie clip.
- 12. E ? Help: Displays the help window for CyberLink YouCam.

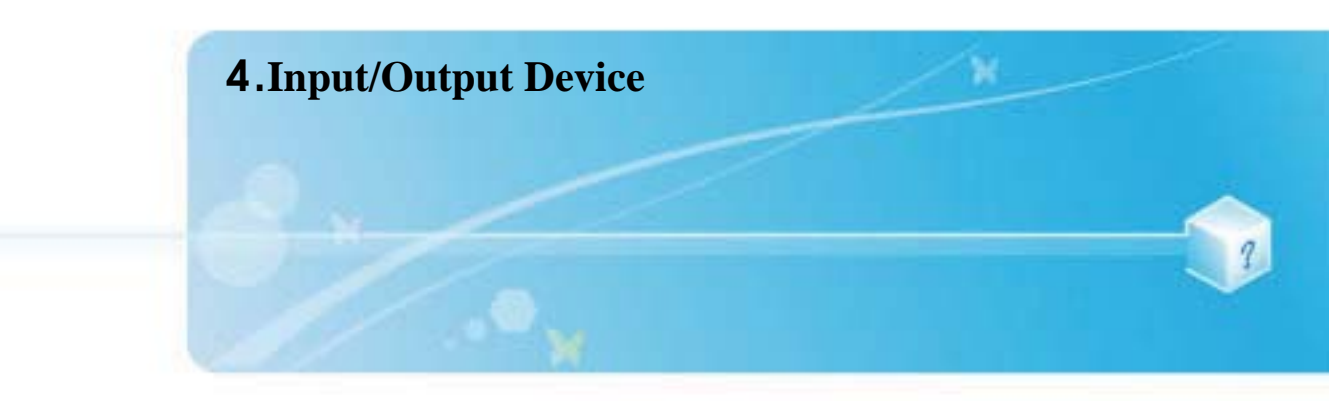

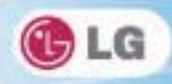

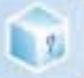

# 4-1. Using the Keyboard

The keyboard allows the user to input data or give commands. The keyboard may look different depending on model type.

### Keyboard Overview

The keyboard consists of character and numeric keys as well as function keys.

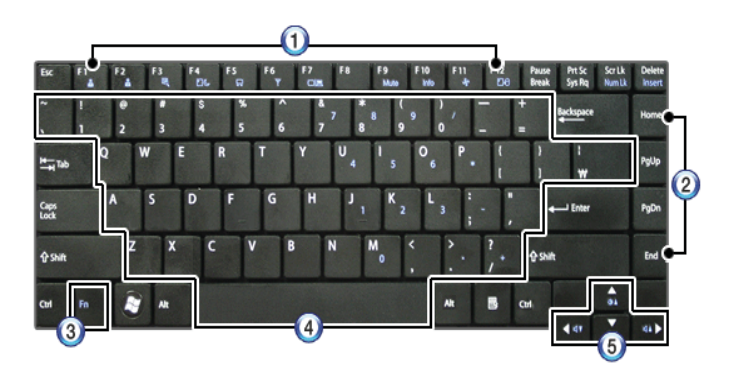

1. Function keys (F1 - F12)

The usage may differ by OS or applications types.

2. Pg Up and Pg Dn keys:

✤Moves a screened page up or down.

3. Fn key

♦ Works as part of hot keys if used with function keys.

- 4. Character and Numeric Keys
- Consists of keys, spacebar, numeric keys (0 9), and special symbol keys.

**Spacebar**: Inserts a white space per hit while you type.

5. Arrow keys

\*Moves the cursor and others in their respective directions.

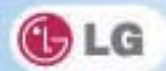

# Using Special Keys

1

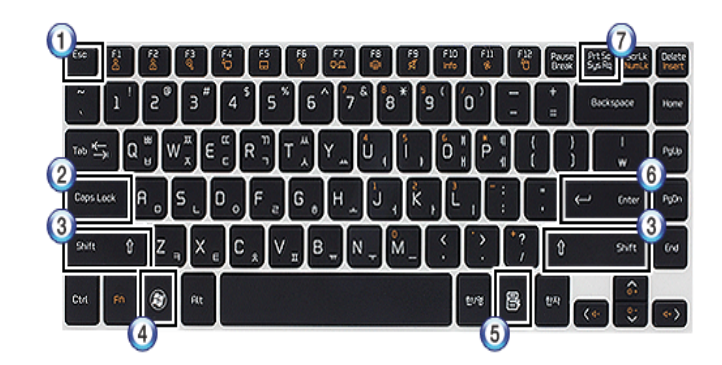

#### 1. Esc key

✤Terminates or stops a program.

#### 2. Caps Lock key

You can enter capital letters using the keyboard when this key is pressed. To type lowercase letters, press this key again.

#### 3. Shift key

❖used to type uppercase letters or as part of hot keys.

#### 4. Windows key

Allows you to select the Windows Start button and open the Start menu.

#### 5. Shortcut Menu Key

Allows you to open the **Windows** shortcut menus. (The shortcut menus are the same as those you can see when right-clicking a file or folder.)

#### 6. Enter key

\*Used to inform the computer of the completion of one command or to change the line.

#### 7. Prt Sc key (Print Screen)

Prints or temporarily saves the current screen display.

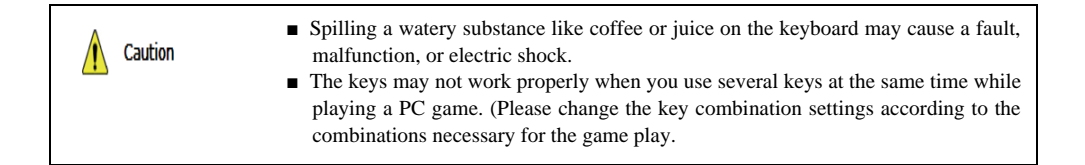

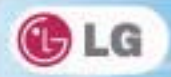

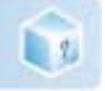

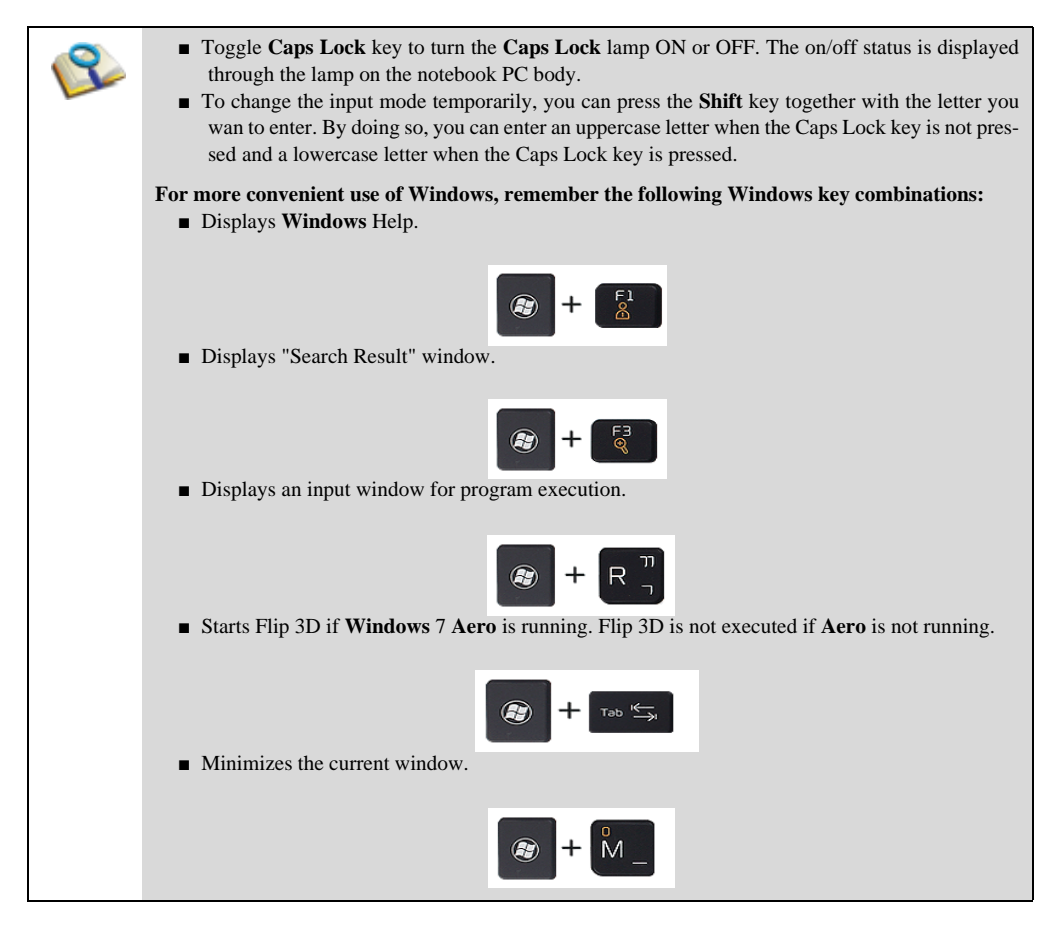

## ► Hot Keys

By pressing the following key combinations at the same time, you can immediately start the designated features (such as adjusting the screen brightness).

| Fn + F1               | Customizable hot keys. (Configurable through OSD settings) |
|-----------------------|------------------------------------------------------------|
| <b>Fn</b> + <b>F2</b> | Customizable hot keys. (Configurable through OSD settings) |
| Fn + F3               | Magnifying hot keys                                        |

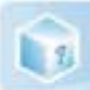

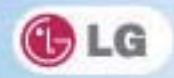

| Fn + F4   | Windows Executes the mode defined in the Power Save Mode. (Example:<br>Standby Mode, Maximum Power Saving Mode)                                                                                                    |  |
|-----------|----------------------------------------------------------------------------------------------------|--|
| Fn + F5   | When the user presses Fn + F5 keys, the touchpad mode toggles from Tou-<br>chpad Disable, to Touchpad Auto-Disable (upon connection of external<br>USB mouse), to Touchpad Enable in order. (Initialization takes 1 - 2 secon-<br>ds. It is recommended to use after the initialization.)                                                                      |  |
| Fn + F6   | Turns the wireless devices (incl. Wireless LAN and Bluetooth) on and off<br>(Ortional) Bluetooth is optional, and so it may not be installed in some mo-<br>dels.)<br>Through hot key settings in the OSD Tray menu, the user can customize<br>[Fn]+[F6] features. Default setting is, for all wireless devices (incl. Wireless<br>LAN and Bluetooth). ON/Off. |  |
| Fn + F7   | The following screen appears when you press Fn + F7 keys. (Windows 7 Starter does not support the Monitor Extension mode)                                                                                                    |  |
|           | Select the mode you want to use and press [Enter] to switch the monitor.                                                                                                    |  |
| Fn + F8   | Switches between the SRS Off, SRS WOW HD, SRS TruSurround HD mo-<br>des for each pressing the Fn + F8 keys.                                                                                                    |  |
| Fn + F9   | Mute (Sound ON / Sound OFF)                                                                                                    |  |
| Fn + F10  | indicating the embedded numeric keys are available. If you press [Fn] +<br>[Num Lk] again, you can enter text characters.                                                                                                    |  |
| Fn + F11  | Works as [Scroll Lock].                                                                                                    |  |
| Fn + F12  | Hibernate mode (When OSD is installed)                                                                                                    |  |
| Fn + 🔺    | Increases LCD brightness, which can have eight different levels.                                                                                                    |  |
| Fn + ▼    | Decreases LCD brightness, which can have eight different levels.                                                                                                    |  |
| Fn + ┥    | Turns down the volume.                                                                                                    |  |
| Fn + ►    | Turns up the volume.                                                                                                    |  |
| Fn + PgUp | Works as Home.                                                                                                    |  |
| Fn + PgDn | Works as End.                                                                                                    |  |

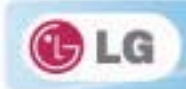

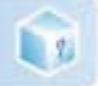

| Fn + Prt Sc | Works as Pause.  |
|-------------|------------------|
| Fn + Delete | Works as Insert. |

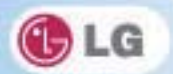

# 4-2. Using the Touchpad (and Mouse)

The touch pad is equipped with the scroll feature and can function as a wheel mouse. The touchpad is compatible with the USB-type mouse in software. The touchpad functions same as the USB-type mouse and is very useful for a program supporting mouse use like the **Windows**.

 $\bigstar$  The touchpad and a USB-type mouse can be used together on the same system.

The touchpad scroll function is not supported in the model that supports the gesture function.

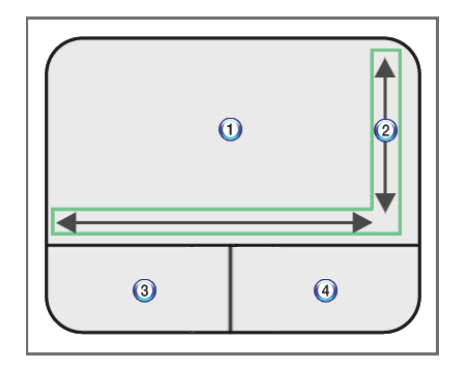

1. Touchpad

1

♦ Moves the cursor.

2. Left button

♦Used to select or execute programs.

#### 3. Right button

Functions as the right button of a mouse in most cases. However, the usage may differ depending on programs.

#### 4. Scrolling area

53

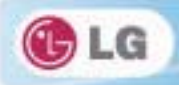

# 1

# ▶ Moving the Cursor (Pointer) on the Screen

Place a finger on the touchpad and glide the finger.

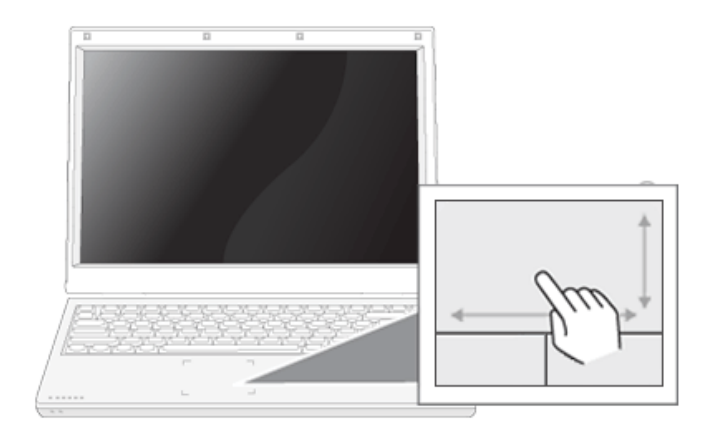

# Click (Select)

Press and release the left button swiftly. (Or tap the touchpad once.)

Do this, for example, to select a menu or icon and to place the cursor to type on a word processor file.

# Double-click (Execute)

Press and release the left button twice swiftly in a series. (Or tap the touchpad twice.)

Do this, for example, to run a program after selecting its execution file (or icon).

| <ul> <li>Notes on Using the Touchpad</li> <li>Do not use a sharp object such as a pen on the pad nor peel the cover. It may cause an impairment.</li> <li>Do not place more than one finger, and do not use while wearing a glove or when the hand is wet. The Touchpad will not work properly. Oil or dirt at the finger tip can also cause an impairment.</li> <li>The touchpad is sensitive. Do not give excessive load or maintain an uncomfortable position. Otherwise, a finger or wrist injury may be resulted in.</li> </ul> |
|----------------------------------------------------------------------------------------------------|
| position. Other wise, a miger of wrist injury may be resulted in.                                                                                                    |
|                                                                                                    |

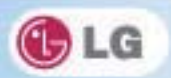

# Drag & Drop

To drag, click and hold an icon, for example, and move it to another location.

To drop, release the dragged icon in the location you want.

To move a file icon, for example, to another folder or to **Recycle Bin**, place the cursor (or the pointer) on the icon, press and hold the left button, and glide another finger on the touchpad until the icon reaches the aimed location. After reaching the destination, release the left button.

#### 1. Drag

1

♦Glide one finger on the pad with another finger pressing and holding the left button.

#### 2. Drop

Release the left button to drop. (By doing this, you could drop a file into Recycle Bin, if you want to.)

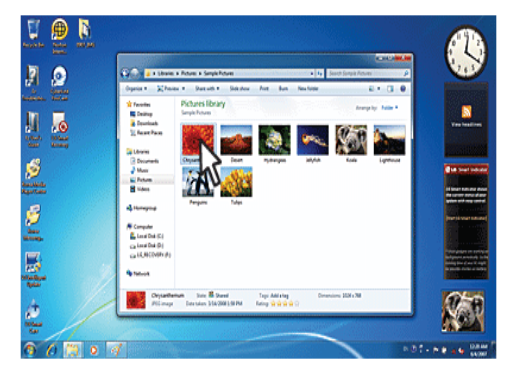

# Click-free Dragging

When activated, this feature allows you to drag an icon without pressing and holding the left button.

Do the following to activate the click-free dragging feature. If it has been done, pressing the left button for an extensive time replaces pressing and constant holding so that you can drag without holding the left button.

55

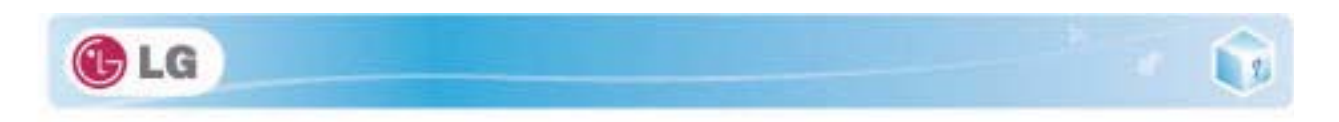

1. Click [Mouse Properties] icon in Notification Area.

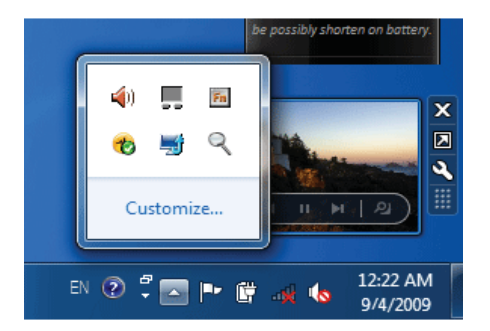

2. Select Activate click-free dragging (T) and click [Setup] button to adjust the time span for which you should press the left button to execute the feature.

| Uttons Pointers Pointer Options Wheel Hardware 🚺 Device Settings                                                                                             |                                                                                                    |
|----------------------------------------------------------------------------------------------------|----------------------------------------------------------------------------------------------------|
| Button configuration                                                                                                    |                                                                                                    |
| Devices: Synaptics TouchPad Vo.5 on PS/2 Port                                                                                                    |                                                                                                    |
| Gegithanded     C     Gethanded     C     Gethanded     Right     Secondary Ock (Context     Secondary Ock (Context                                          | Settings for ClickLock                                                                                 |
| - De Ma Otik Seard                                                                                                    | Adjust how long you need to hold down a<br>mouse or trackball button before your click is<br>"locked". |
| Double-cluck the folder to test your setting. If the folder does not open or close, try using a slower setting. Slow Fast                                    | Shot Long                                                                                              |
| Ocklack<br>Im on Ocklack Settings                                                                                                    | OK Cancel                                                                                              |
| Enables you to highlight or drag without holding down the mouse button. To set,<br>briefly press the mouse button. To release, click the mouse button again. |                                                                                                    |
|                                                                                                    |                                                                                                    |

# ► Scrolling

The touch pad supports the scrolling feature.

To scroll vertically or horizontally, glide your finger along the right or bottom edge. Now the screen follows your finger movements if there is a scroll bar on either edge.

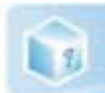

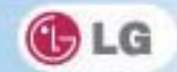

♦ Scroll area may differ by model type.

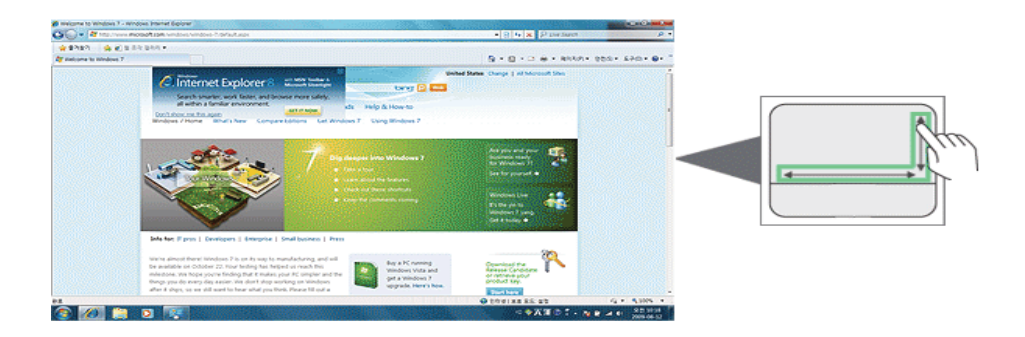

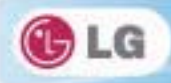

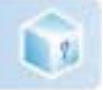

# 4-3. Using Touchpad Gesture

The touchpad gesture function allows you to use Windows programs more easily by utilizing different touching methods.

The touchpad gesture function may not work in some applications that are not provided by Windows.The touchpad gesture function may not work in some models.

### ► Using Image Slide Show/ Internet Explorer

Select Start > My Computer and open the image file saved in the notebook PC or USB memory.

1. Go to Next/Previous Image: Place three fingers on the touchpad and move to the left or right to go to the previous or next image respectively. (In Internet Explorer, the previous or next page is displayed respectively).

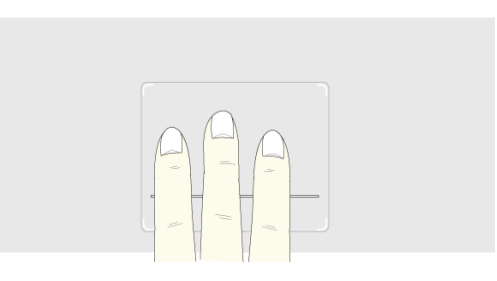

2. **Switch to Full Screen**: Place three fingers on the touchpad and move to the top or down to maximize the slide window or return to its original size respectively.

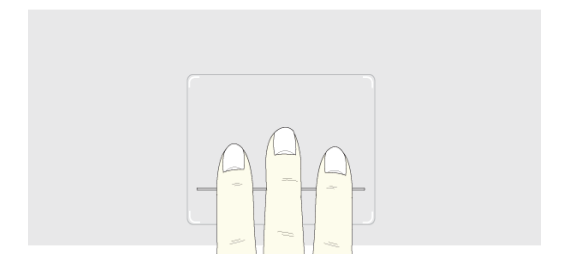

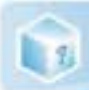

3. **Rotate Image**: Place the thumb on the bottom right of the touchpad and move another finger in a spiral pattern on the touchpad to rotate the slide.

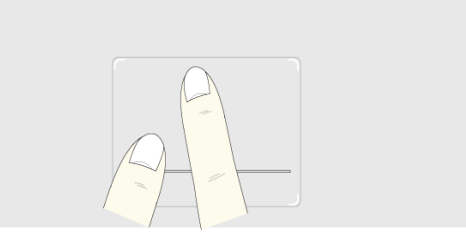

4. **Zoom an Image**: Place the thumb and index finger on the touchpad and increase or decrease the distance between the fingers to enlarge or reduce the image respectively, as shown in the figure.

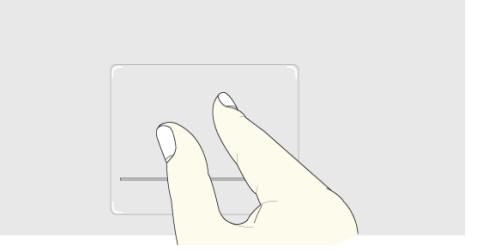

5. Scroll Using One Finger: Place the index finger on the top right of the touchpad and move to the left or right in a circular pattern to scroll the screen down or up respectively.

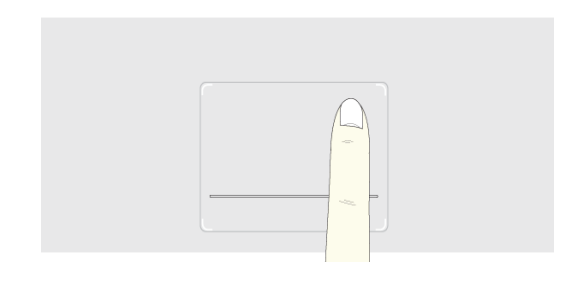

59

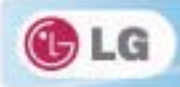

6. Scroll Using Two Fingers: Place two fingers on the touchpad and move up/down/left/right to scroll the screen.

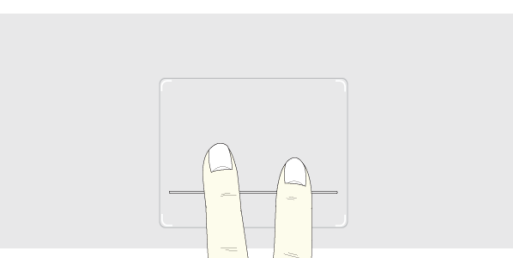

# Setting Touchpad Functions

You can change the touchpad functions or enable/disable the gesture function.

The figures herein may differ by language selection and be subject to change without prior notice.

1. Click [Mouse Properties] icon in Notification Area.

◆If you cannot find the Mouse Properties icon in Notification Area, Select Start > Control Panel > View by > Small icons > Mouse menu.

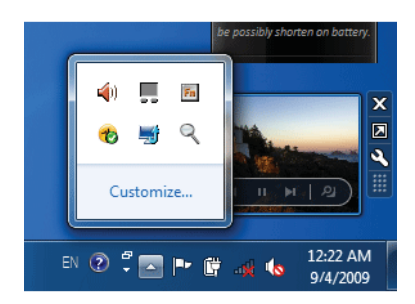

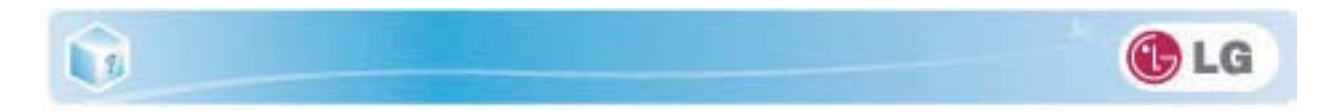

2. When the following screen appears, select the [Device Settings] tab and click [Settings...].

| Buttons Pointers Pointer Ontions Wheel Hardware   | Device Settings |
|---------------------------------------------------|-----------------|
| Synaptics Pointing Device - v13241214k            | 109             |
| Devices:                                          |                 |
| Enabled Name                                      | Port            |
| Yes Synaptics TouchPad V6.5                       | PS/2            |
|                                                   |                 |
|                                                   |                 |
| Enable Disable                                    | Settings        |
|                                                   |                 |
| - Tray Ioon                                       |                 |
| C Remove traviane from tasking                    | 100.004         |
| C <u>Remove tray icon from taskbar</u>            | 4:20 PM         |
| C Static tray icon in taskbar                     | 4:20 PM         |
| <ul> <li>Animated trav icon in taskbar</li> </ul> | 📃 4:20 PM       |
| A miniated tray icon in taskDar                   | 4:20 PM         |
|                                                   |                 |

3. When the following screen appears, change the settings as required and click [OK].

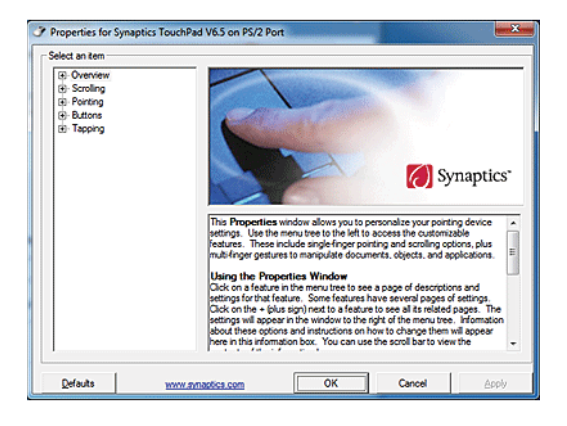

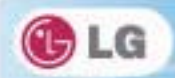

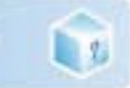

62

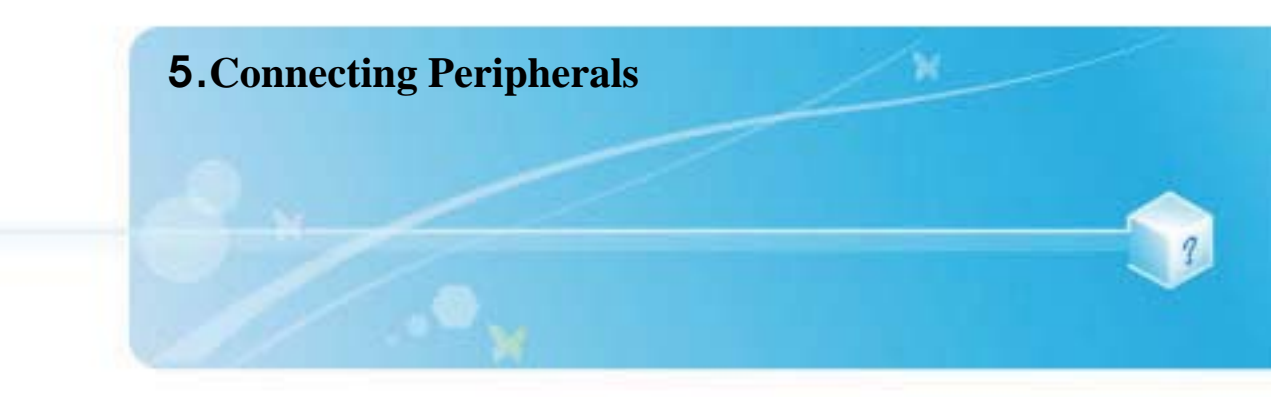

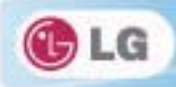

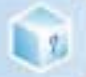

# 5-1. Connecting USB 2.0

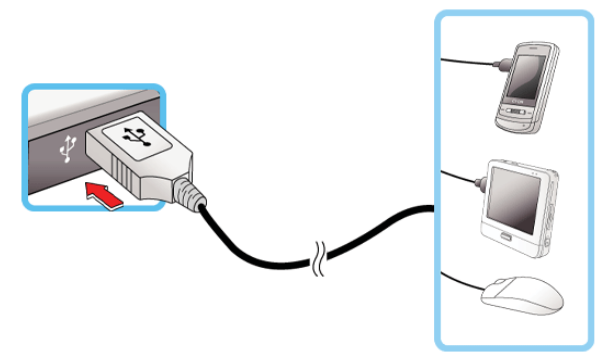

The notebook PC can be connected with other USB supporting devices such as USB keyboard, Hub, digital camera, etc.

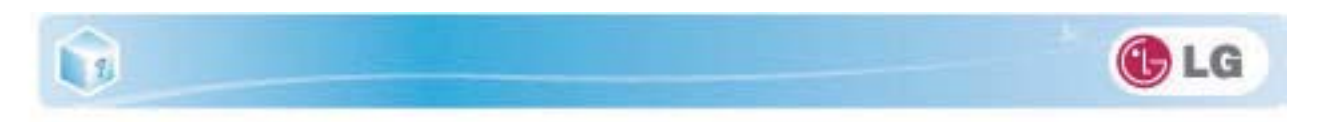

# 5-2. Connecting Monitor

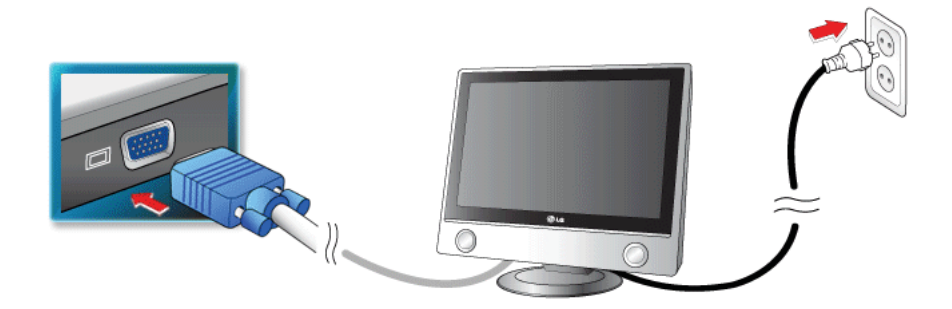

Monitor Toggle Features (Converting the Screen Using the Shortcut Key)

If you have an external monitor connected to the computer, press the Fn + F7 keys to rotate the display mode between LCD only, Monitor only, and LCD + Monitor both in order.

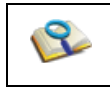

• Ensure the monitor power is off before connect external monitor to the notebook pc.

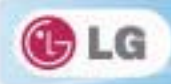

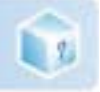

# 5-3. Using IVT BlueSoleil

**IVT BlueSoleil** is a **Windows**-based IVT software which establishes wireless connection between **Bluetooth**-enabled desktop or notebook PC and other **Bluetooth**-enabled devices. **IVT BlueSoleil** allows the user to access various Bluetooth-enabled digital devices such as camera, cell phone, headset, printer, GPS receiver, etc. It can also establish network and exchange data with other **Bluetooth**-enabled computer or PDA.

**CIPTIONAL** Bluetooth is optional, and so it may not be installed in some models.

The figures herein may differ by language selection and be subject to change without prior notice.

\*For more details about how to use Bluesoleil, refer to the corresponding help.

### Bluesoleil

1. Double-click the icon on the right bottom of the taskbar.

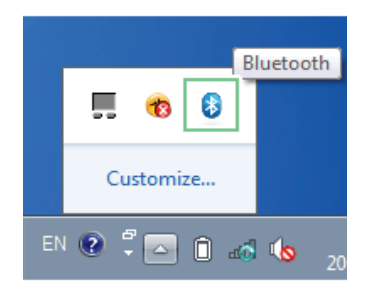

2. Bluesoleil screen appears.

♦If Bluetooth is turned on, it searches the Bluetooth devices in the area and displays them on the screen.

♦If a Bluetooth device is not displayed on the screen, press [F5] or [Fn]+[F6] to see if Bluetooth is turned on.

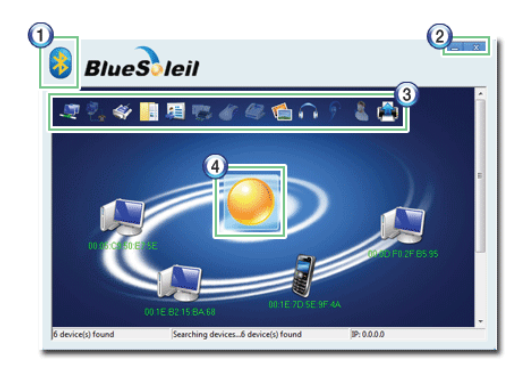

- 1. Bluesoleil Menu Button: Provides menus such as Find Device, Sorting Criteria, My Device and Help.
- 2. Minimize/Exit Button: Minimizes the Bluesoleil window or exits the program.

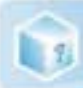

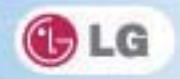

3. Available Services: Displays the list of services available for a **Bluetooth** device.

4. **Bluetooth** Device Status: Displays the **Bluetooth** device information and their status for the current notebook PC.

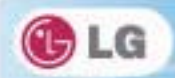

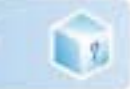

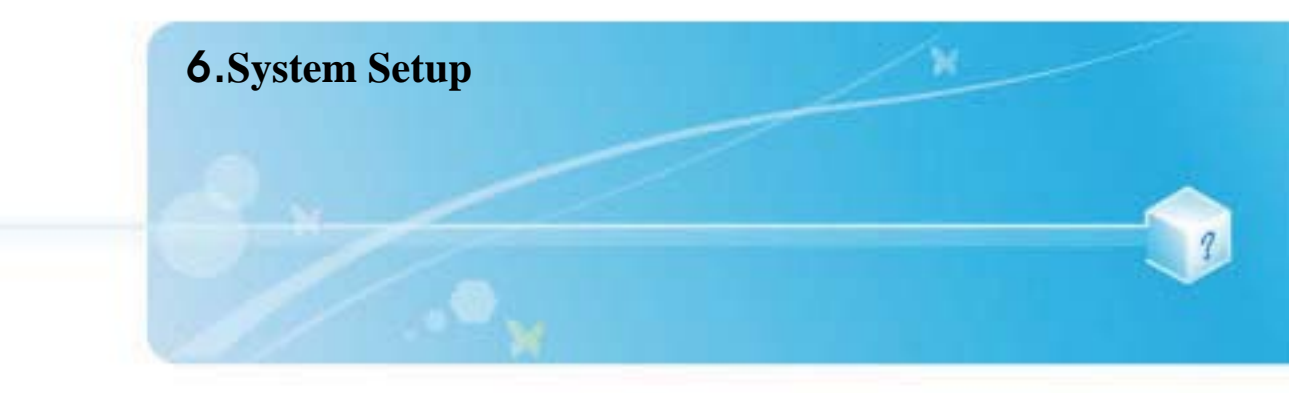

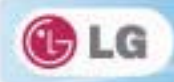

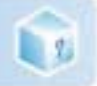

# 6-1. Starting System Setup

System setup means storing the hardware configuration information of the computer in the **CMOS RAM**. Through system setup, the computer retrieves various information including current date and time, memory capacity, and hard disk capacity and type.

You setup the system when you set passwords, change the booting order, and add new peripheral devices to the machine.

♦Items displayed on the Setup screen may differ by model type and spec.

- Refer to [Setting the Password].
- Refer to [Changing or Deleting the Password].
- Refer to [Restore the Default Settings].

Caution
Do not change the system setup unless necessary. Incorrect system setup may cause errors during system operation. Take caution when changing the system setup.
For performance improvement, CMOS setup menu configuration and the initial setup status may be changed and may become different from images included in the user manual.

1. Turn on the notebook PC.

2. Press [F2] while "[F2]: BIOS Setup, [F12]: Boot Menu" appears on the bottom of the LG logo screen.

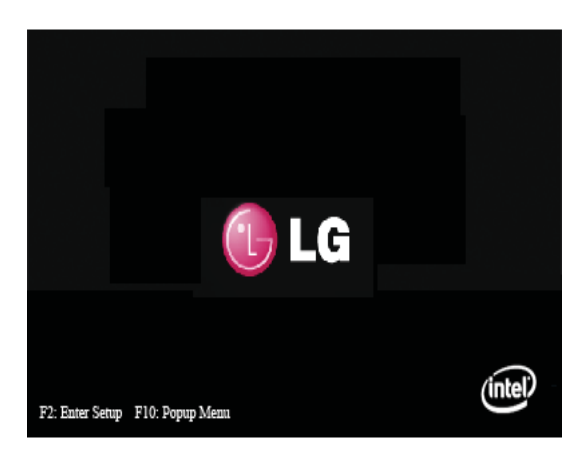

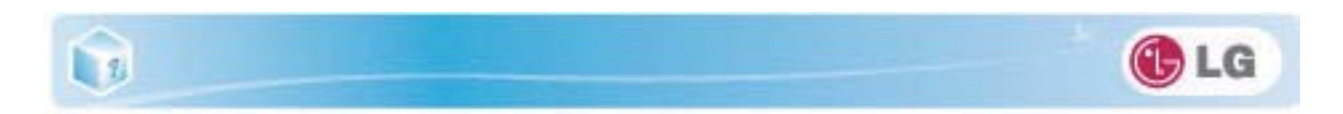

3. A while later, the system setup home screen appears.

| Aptio Setup Utility -<br>Main Advanced Security Boo                                                            | Copyright (C) 2008 American<br>ot Save & Exit                                                                               | Megatrends, Inc.                                                                                                |
|----------------------------------------------------------------------------------------------------|----------------------------------------------------------------------------------------------------|----------------------------------------------------------------------------------------------------|
| System Overview<br>BIOS Version<br>V&IOS Version<br>EC Version<br>Product Name<br>System Serial Number<br>UVID | H46YS800<br>2009 1170640.02<br>b02319001<br>6.0.3.1195<br>C500<br>004P6TV092673<br>40282F00-49FA-81DF-<br>3686-70718C1C950F | Use (ENTER), (T4B) on<br>(SHIFT-TAB) to select a field.<br>Use (F4) on (-) to configure<br>system Time.         |
| CPU Configuration<br>Processor Type<br>Processor Speed                                                         | Intel(R) Pentlum(R) CPU<br>P6000 @ 1.87GHz<br>1866 MHz                                                                      | : Select Screen<br>+4 : Select Item                                                                             |
| System Memory<br>Total Memory<br>System Date<br>System Time                                                    | 2048 MB (DDR3:1067 MHz)<br>[Frt 06/11/2010]<br>[10:53:31]                                                                   | Enter : Select<br>+/- : Change Opt.<br>Fl : General Help<br>F9 : Optimized Defaults<br>F10 : Save<br>ESC : Exit |
| Version 1.27.1118.                                                                                             | Copyright (C) 2008 American                                                                                                 | Hegatrends, Inc.                                                                                                |

# ► Keys Used in System Setup

| Keys                    | Function                                                        |
|-------------------------|-----------------------------------------------------------------|
| Enter                   | Selects the current item.                                       |
| Esc                     | To deselect the current item or to move to the previous screen. |
| ▲, ▼, ◀, ▶ (Arrow keys) | Moves the cursor up, down, left, and right.                     |
| +,-                     | Increases or decreases the item value.                          |
| F9                      | Recovers the default system settings.                           |
| F10                     | Stores new contents or ends the system setup.                   |

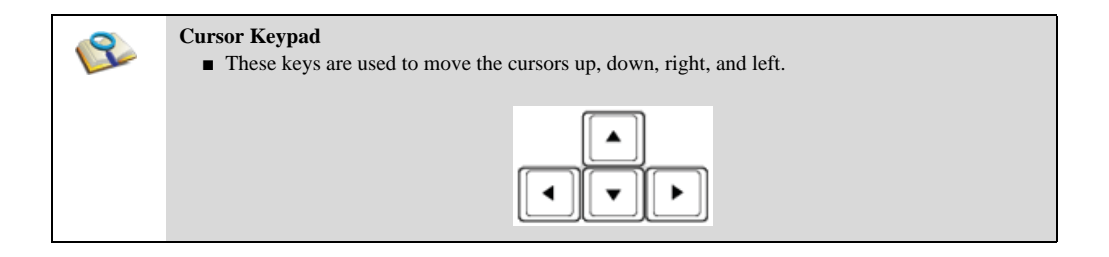

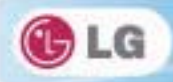

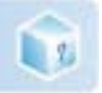

# 6-2. Setting the Password

This process is to set a password so that other people cannot use the notebook PC or change the settings. The user can set a password while booting the system or setting up the system.

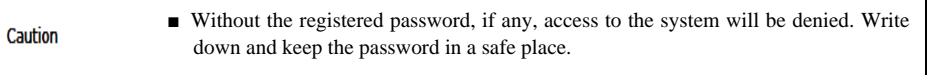

### Set Supervisor Password

/!\

The password prevents unauthorized people from accessing the notebook PC. By default, no password is set for the machine. If an unauthorized person changes the password in the **CMOS** Setup, you will be unable to access the system.

- 1. After opening the system setup screen, use the arrow keys to move to [Security].
- 2. When the following screen appears, select [Set Supervisor Password] with the arrow keys and press [Enter].

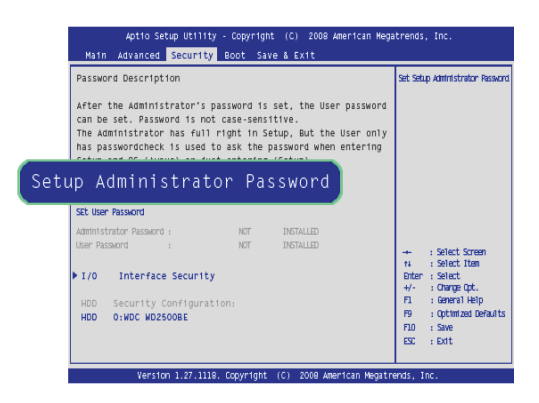

3. When the following message appears, input the password and press **[Enter]**. The password must not exceed 8 characters of letter (A - Z), number (0 - 9) or their combination.

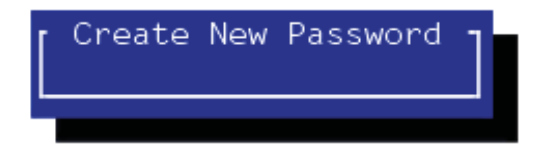

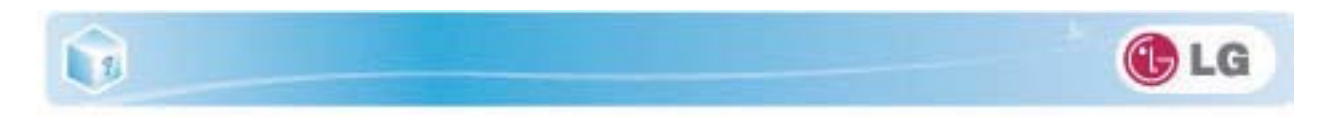

4. When the following message appears, press [Enter].

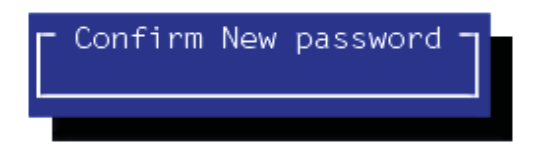

5. To save the changes in system setup, press [F10].

6. When the following message appears, select [Yes] and press [Enter]. The notebook PC will restart.

| Save Configuration ch | anges and Exit Setup ? |
|-----------------------|------------------------|
| <u>OK</u>             | Cancel                 |
|                       |                        |

• With **Supervisor Password**, the user will be authorized to set all items in the **CMOS** setup menu. In case other people also use the notebook PC, it is recommended to set the **User Password**.

### Set User Password

B

The password set by the **Set User Password** process is lower than that set by the **Set Supervisor Password** process, and so the user can use the**Set User Password** only after setting a password in the **Set Supervisor Password** menu.

1. After opening the system setup screen, use the arrow keys to move to Security .

73
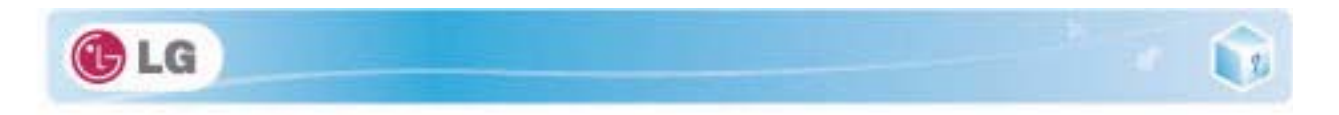

2. When the following screen appears, select Set User Password with the arrow keys and press [Enter].

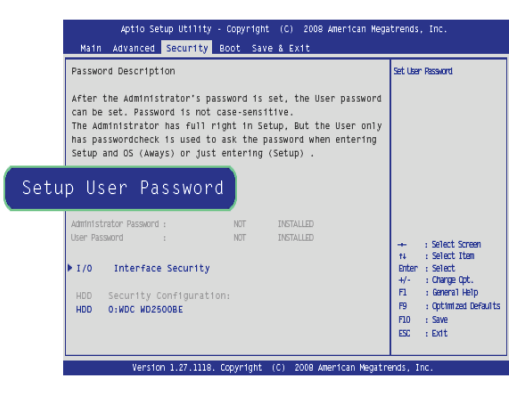

3. When the following message appears, input the password and press **[Enter]**. The password must not exceed 8 characters of letter (A - Z), number (0 - 9) or their combination.

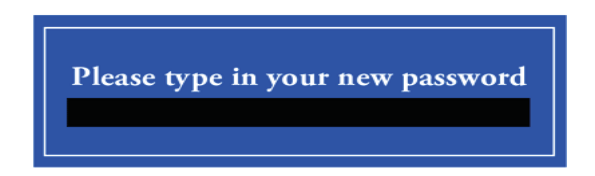

4. When the following message appears, press [Enter].

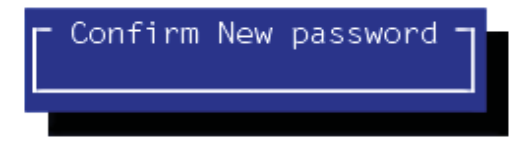

5. To save the changes in system setup, press [F10].

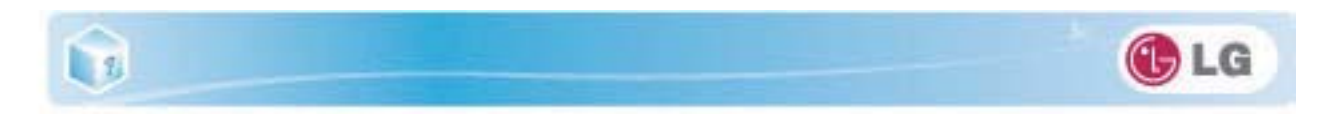

6. When the following message appears, select [Yes] and press [Enter]. The notebook PC will restart.

| Save Configuration | changes and Exit Setup ? |
|--------------------|--------------------------|
| <u>ok</u>          | Cancel                   |
|                    |                          |

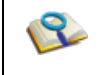

• UserPassword allows limited access to the items in CMOS setup compared to the Supervisor Password item.

### Power on Password

Power on password feature protects the system by requesting Set Supervisor Password or Set User Password during boot up.

- 1. After opening the system setup screen, use the arrow keys to move to Security.
- 2. When the following screen appears, set **Set Supervisor Password** only or both **Set Supervisor Password** and **Set User Password**.

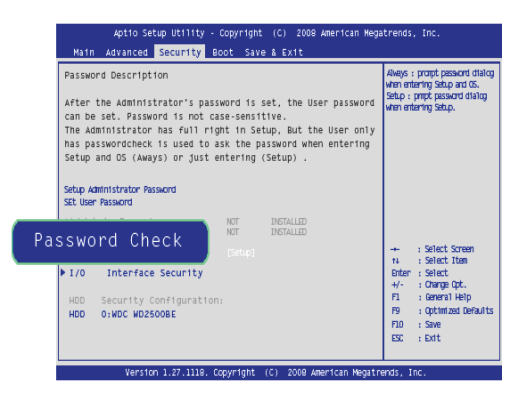

75

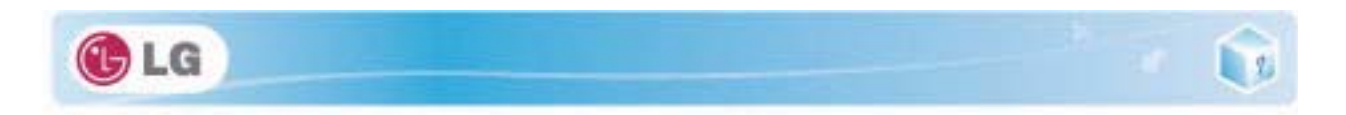

3. Select Power on passwrod, and change Disable into Enable using + and - keys.

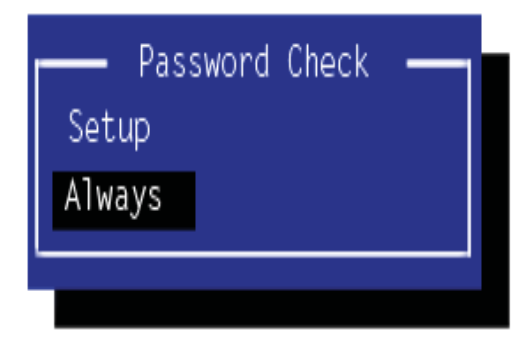

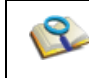

■ If the user presses both [Shift] and [+], he/she can select between [Enabled] and [Disabled].

### Set All Hdd Password

Set All Hdd Password is to set a password in the HDD separately from the Supervisor Password.

- 1. After opening the system setup screen, use the arrow keys to move to Security.
- 2. When the following screen appears, select Set All Hdd Password with the arrow keys and press [Enter].

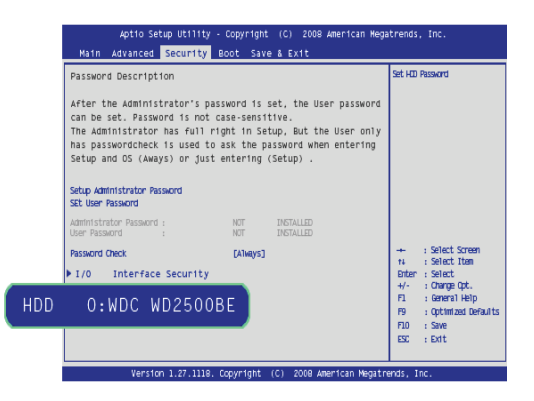

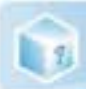

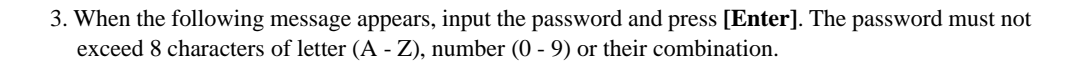

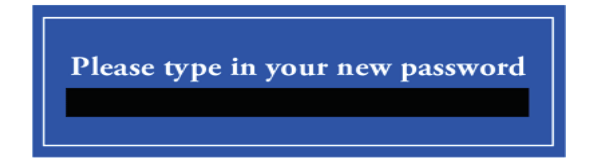

4. When the following message appears, press [Enter].

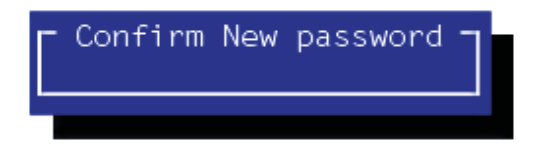

5. To save the changes in system setup, press [F10].

6. When the following message appears, select [Yes] and press [Enter]. The notebook PC will restart.

| Save Configuration | changes and Exit Setup ? |
|--------------------|--------------------------|
| OK                 | Cancel                   |
|                    |                          |

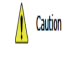

### Without the HDD password, it is impossible to recover the HDD.

• The replacement of the HDD due to missing of the HDD Password is not covered by the warranty.

LG

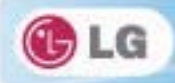

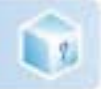

# 6-3. Changing or Deleting the Password

You can delete or change the password only after inputting the current password.

# Changing the Password

1. Execute the System Setup, enter the password, and press [Enter].

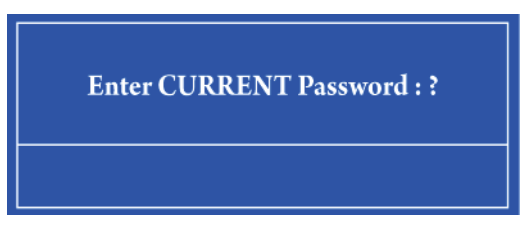

2. Change the password in the same way as setting one.

### Deleting the Password

1. Execute the System Setup, enter the password, and press [Enter].

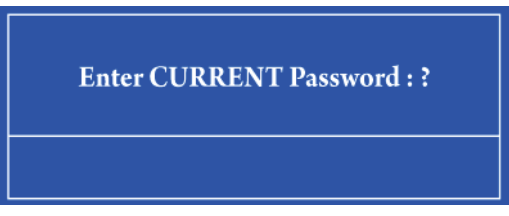

- 2. After opening the system setup screen, use the arrow keys to move to Security.
- 3. Select a password to change, press [Enter], and enter the current password.

Please type in your password

78

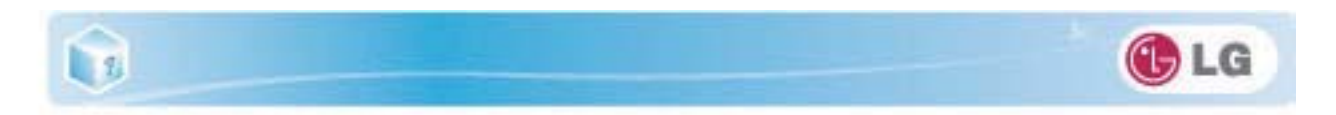

4. When the following screen appears, press [Enter].

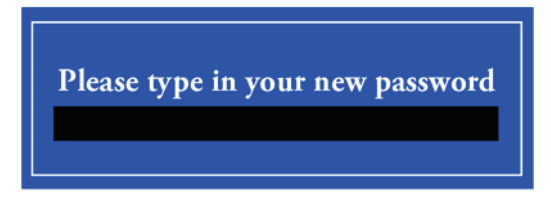

5. When the following screen appears, press [Enter].

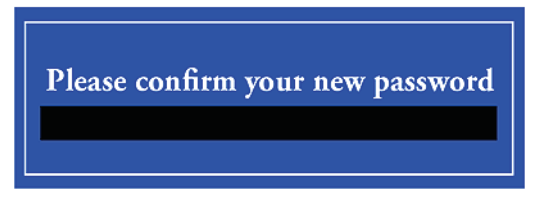

6. When the following screen appears, check the settings and press [Enter].

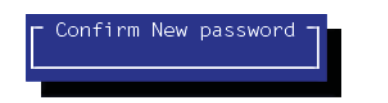

- 7. To save the changes in system setup, press [F10].
- 8. When the following message appears, select [Yes] and press [Enter]. The notebook PC will restart.

| Save Configuration | changes and Exit Setup ? |  |
|--------------------|--------------------------|--|
| <u>OK</u>          | Cancel                   |  |
|                    |                          |  |

79

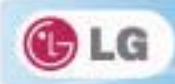

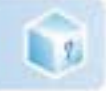

# 6-4. Restore the Default Settings

If you have changed the system setup by mistake, you can restore the default settings.

- 1. After opening the system setup screen, use the arrow keys to move to Exit.
- 2. Use the arrow keys to select Load Optimal Defaults, and press [Enter].
- 3. When the following message appears, select **[Yes]** and press **[Enter]**. The settings will be reset to their original defaults.

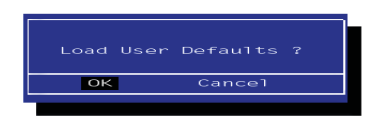

- 4. To save the changes in system setup, press [F10].
- 5. When the following message appears, select [Yes] and press [Enter]. The notebook PC will restart.

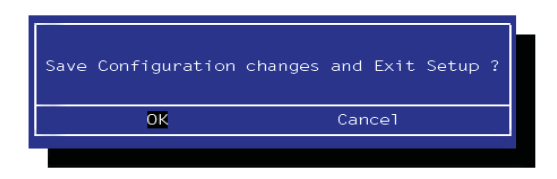

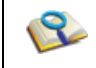

■ You may also press [F9] to use Load Setup Defaults.

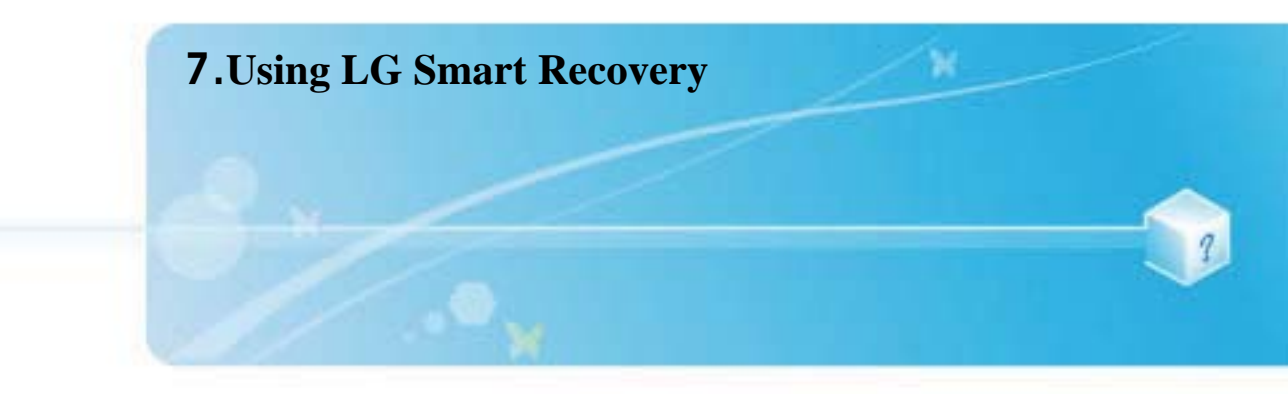

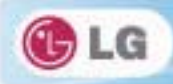

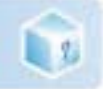

# 7-1. LG Smart Recovery System Backup

LG Smart Recovery helps you safely install and recover Windows 7.

\*The figures herein may differ by language selection and be subject to change without prior notice.

- 1. Double-click the LG Smart Recovery icon to run LG Smart Recovery.
- 2. Click the System Backup icon.

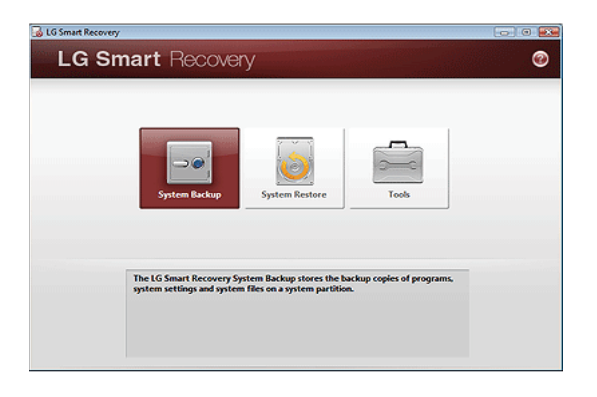

- 3. When the following screen appears, select the location to back up.
  - If you choose one among DVD, CD, HD DVD, Blu-ray Disc, a Media Disc for the restoration purpose will be generated, and you can restore system only by rebooting it with the Media Disc.
  - The backup locations may vary depending on product specifications.

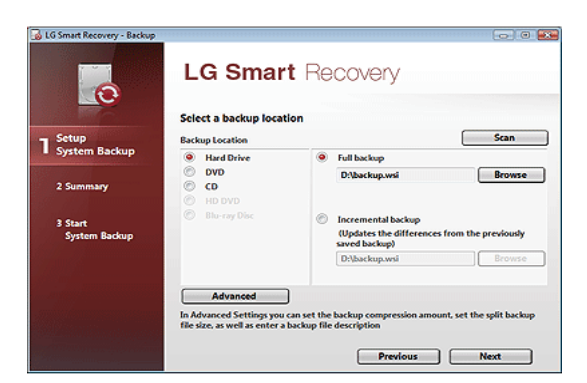

4. Choose Full Backup or Incremental Backup and click Browse button.

\*You can select Incremental Backup only when you have previously run Full Backup and the system has complete

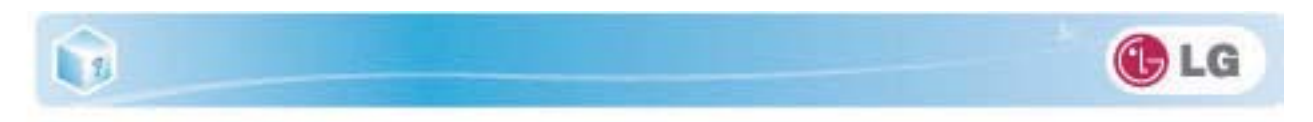

backup data.

|                          | Select a backup loca          | tion |                                                                                 |      |
|--------------------------|-------------------------------|------|---------------------------------------------------------------------------------|------|
| Setup<br>System Backup   | Backup Location               |      | Sca                                                                             | n    |
|                          | Hard Drive                    | ۲    | Full backup                                                                     |      |
| 2 Summary                | CO<br>HD DVD<br>Blue cor Disc |      | D:\backup.wsi Bro                                                               | wse  |
| 3 Start<br>System Backup | C                             | 0    | Incremental backup<br>(Updates the differences from the previo<br>saved backup) | usly |
|                          |                               |      | D:\backup.wsi Bro                                                               | wse  |
|                          | Advanted                      | 1    |                                                                                 |      |

- 5. Specify the location to save the backup file, type file name and click **Save** button.
  - $\bigstar$  If you have selected Incremental Backup, choose the existing Full backup data and click Open.

| 🗟 Save As     |               |             |                 |          |            |     |   |        |
|---------------|---------------|-------------|-----------------|----------|------------|-----|---|--------|
| Save in:      | 🌡 backup      |             |                 | •        | O 🥬        | ۲ 🔁 |   |        |
| e.            | Name          | Date modif  | Туре            | Size     |            |     |   | _      |
| Recent Places |               |             | Thi             | s folde  | er is empt | y-  |   |        |
|               |               |             |                 |          |            |     |   |        |
| Desktop       |               |             |                 |          |            |     |   |        |
|               |               |             |                 |          |            |     |   |        |
| 8410          |               |             |                 |          |            |     |   |        |
|               |               |             |                 |          |            |     |   |        |
|               |               |             |                 |          |            |     |   |        |
| Computer      |               |             |                 |          |            |     |   |        |
| - 2           |               |             |                 |          |            |     |   |        |
| Network       | File name:    | backup wsi  |                 |          |            |     | - | Save   |
|               | Save as type: | LG Smart Re | covery Image Fi | le(".wsi | )          |     | - | Cancel |
|               |               |             |                 |          |            |     |   |        |

6. Once you complete the process to set the Full Backup location, click Next.

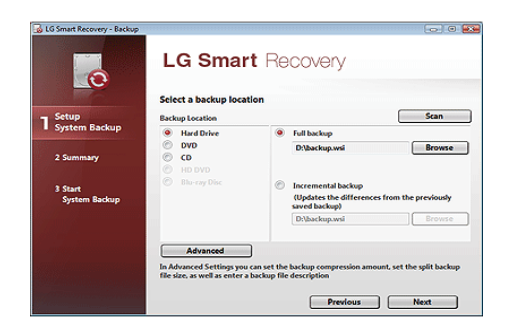

7. Check the system backup preferences you have selected and click  $\mathbf{OK}$  button.

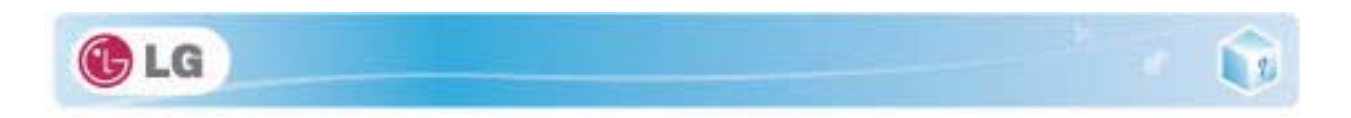

♦Quick Backup reduces time required to backup the system.

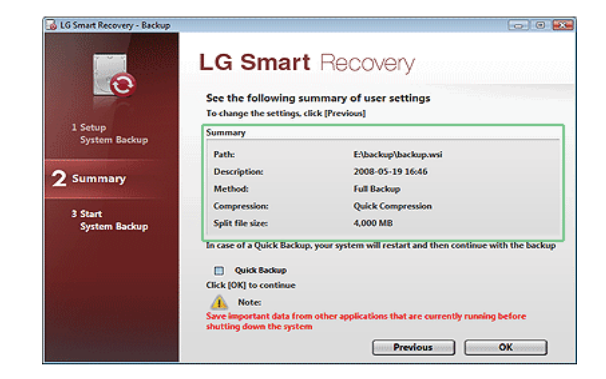

- 8. The screen showing the progress of system backup appears.
  - Depending on product specifications and backup file size, the system may need longer time to load the file. Do not turn off the power forcibly or reboots the system while it is loading the file.

| 😹 5% 🛛 LG Smart Recovery - Backu | p                                     |                                                                                     |
|----------------------------------|---------------------------------------|-------------------------------------------------------------------------------------|
|                                  | LG Smart R<br>System Backup in progre | ecovery                                                                             |
| 1 Setup<br>System Backup         | Path:<br>Current file:<br>Speed:      | Ei\backup\backup.wsi<br>Ci\Program Files\LG Software\LG S\PRRC.dll<br>768 MB/Minute |
| 2 Summary                        | Time elapsed:<br>Time remaining:      | 01:06<br>17:55                                                                      |
| 3 Start<br>System Backup         |                                       |                                                                                     |
|                                  |                                       |                                                                                     |
|                                  |                                       | Cancel OX                                                                           |

9. After the system backup is complete, click **OK** to finish the process.

| 🔒 100% LG Smart Recovery - Ba | ckup                                        |    |
|-------------------------------|---------------------------------------------|----|
| 0                             | LG Smart Recovery System Backup in progress |    |
| 1 Setup                       | Path: E:\backup\backup.wsi                  |    |
| System Backup                 | LG Smart Recovery                           |    |
| 2 Summary                     | t has been finis had.                       |    |
| System Backup                 | ОК                                          |    |
|                               | Cancel                                      | ок |

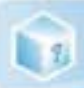

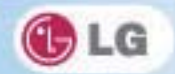

# 7-2. LG Smart Recovery System Restoration

You can restore the system by using the LG Smart Recovery backup data.

✤The figures and instructions herein are subject to change without prior notice.

- 1. Double-click the LG Smart Recovery icon to run LG Smart Recovery.
  - When Windows 7 does not operate normally, restart the computer. When "PRESS F11 TO RUN LG RECOV-ERY.." appears on the screen during the booting process, press F11 to start LG Smart Recovery.

\*Backup important data by using Tools menu before starting the System Restore process.

2. Click the System Restoration button.

| LG Smart Recovery                                                                                                    | 00 |
|----------------------------------------------------------------------------------------------------|----|
| LG Smart Recovery                                                                                                    | 0  |
| System Backup                                                                                                    |    |
| LG Smart Recovery restores your system to the state where it was last backed<br>up.<br>When your system has been restored, you will lose all of the data created after<br>the last system backup. Therefore it is recommended that you make a backup<br>copy of all your important data before proceeding. |    |

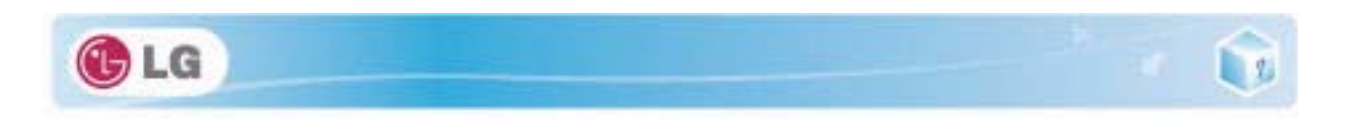

3. The System Restore Settings screen will appear.

| Setup                     | Selecting Backup f                  | iles                             |                 |
|---------------------------|-------------------------------------|----------------------------------|-----------------|
| System Restore            | Name<br>backup.wsi                  | Location<br>E:\backup\backup.wsi | Size<br>10.5 GB |
| 2 Summary                 | Others                              |                                  | Browse          |
| 3 Start<br>System Restore | File Description<br>2008-05-19 16:4 | 6                                |                 |
|                           | Destination                         |                                  |                 |
|                           | S5 GB (4                            | 9 %)                             |                 |

- 4. Click the Protected Hard Disk Area or Browse to select a file you want to back up and click Next.
  - The Protected Hard Disk Area option will be presented only if you have selected the Safe Backup when you run the LG Smart Recovery for the first time.
  - \*If you select the Protected Hard Disk Area, the system will be restored to the initial status when you have bought it.

| LG Smart Recovery - Restore | LG Sma             | irt Recovery        | 00      |
|-----------------------------|--------------------|---------------------|---------|
| Setup                       | Selecting Backup f | iles                |         |
| System Restore              | Name               | Location            | Size    |
|                             | ø backup.wsi       | E\backup\backup.wsi | 10.5 GB |
| 2 Summary                   | Others             |                     | Browse  |
| 3 Start                     | File Description   |                     |         |
| System Restore              | 2008-05-19 16:40   | 5                   |         |
|                             | Destination        |                     |         |
|                             | S5 GB (4           | 9 10                |         |
|                             | 55 gb              |                     |         |
|                             |                    | Previous            | s Next  |

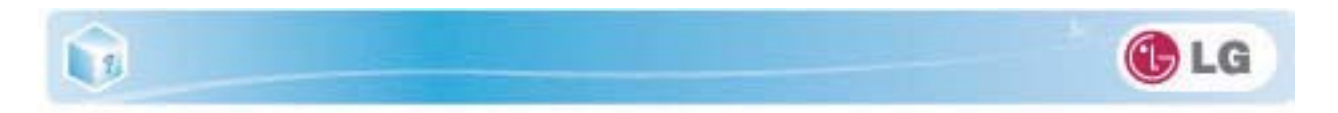

5. Confirm the restoration settings and click OK. The Restoration In Process message will appear.

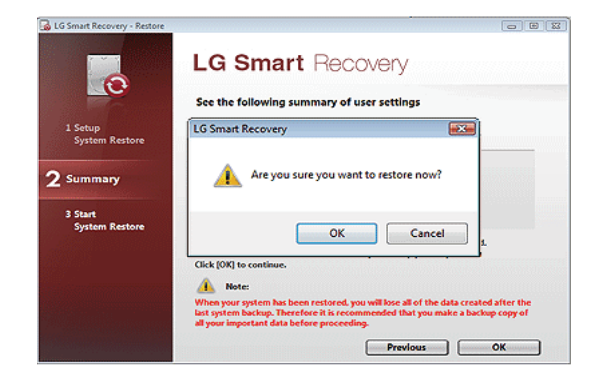

- 6. Click **OK**. The system will automatically restart in 1 minute and show the System Backup In Process screen.
  - Depending on product specifications and backup file size, the system may need longer time to load the file. Do not turn off the power forcibly or reboots the system while it is loading the file.

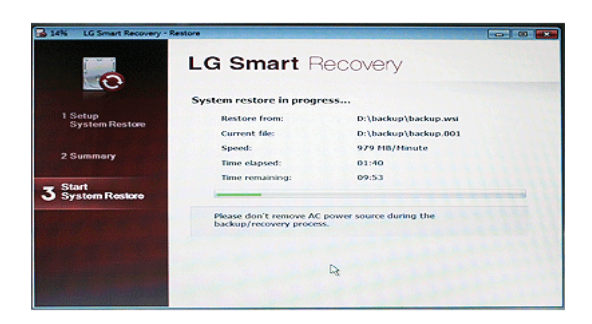

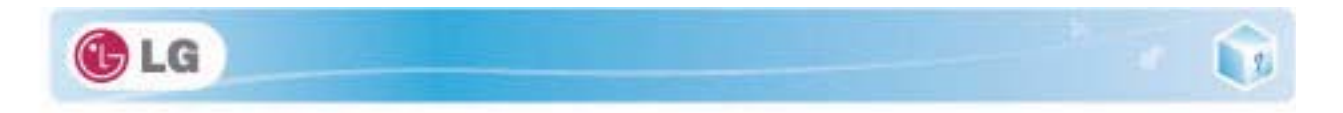

7. Once the system restoration process completes, click **OK** and the system will automatically restart in 10 seconds.

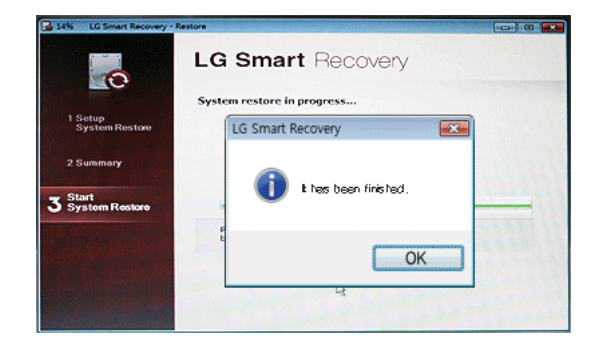

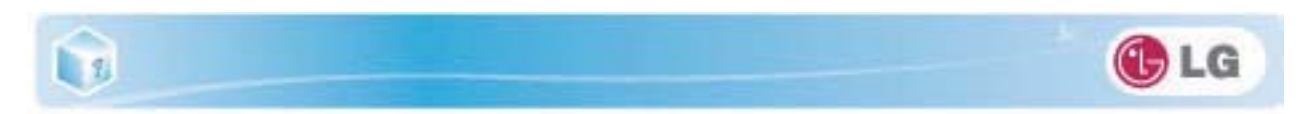

# 7-3. LG Smart Recovery Tools Menu

LG Smart Recovery Tools menu provide useful tools to back up and restore the system efficiently.

The figures and instructions herein are subject to change without prior notice.

|                                                                  | 3                                                                                                    |       |
|------------------------------------------------------------------|----------------------------------------------------------------------------------------------------|-------|
| <b>S</b>                                                         |                                                                                                    | -     |
|                                                                  |                                                                                                    |       |
| Did Management Euclose                                           | Contraction of the local division of the local division of the loc |       |
| Usk management Exporer                                           | Erase Disc                                                                                                    |       |
|                                                                  |                                                                                                    |       |
|                                                                  |                                                                                                    |       |
| The Erase Disc is a tool to erase rewritable discs. If you are u | sing a rewritable                                                                                                    | disc. |
| you can erase content that was previously recorded on it.        | ,                                                                                                    |       |
| yes an end of the way previously recorded on n.                  |                                                                                                    |       |

- 1. **Disk Management**: By using the Disk Management tool, you can perform disk-related tasks including creating partition and volume, formatting, and assigning drive letter.
- 2. Explorer: This tool shows drive disks and other hardware connected to the computer.

♦By using the Explorer, you can back up user data before proceeding the system restore.

3. Delete Disk: You can delete rewritable disks.

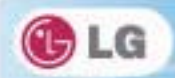

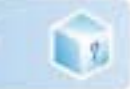

# 8.Using LG Smart Recovery Center

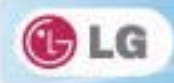

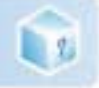

# 8-1. LG Smart Recovery Center

LG Smart Recovery Center DVD may not be available depending on the model.
When LG Smart Recovery fails to restore the system, you can reinstall Windows 7 by using the LG Smart Recovery Center.

1. Insert the LG Smart Recovery Center DVD into the DVD-ROM and restart the system.

✤If the LG Smart Recovery Center DVD fails to boot the system, restart the computer and press F2 to start the BIOS SETUP and change the Booting Order option.

- 2. When the booting completes, the System Restore screen will appear.
- 3. Click the System Restoration button.

\*Backup important data by using Tools menu before starting the System Restoration process.

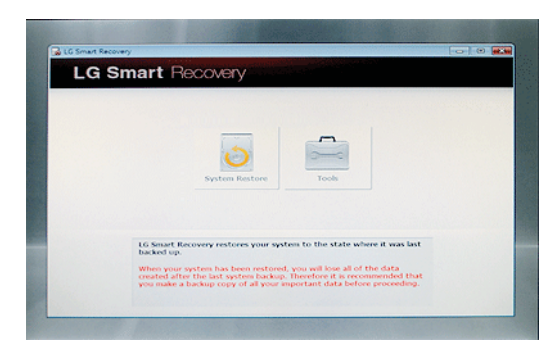

4. Click Start button.

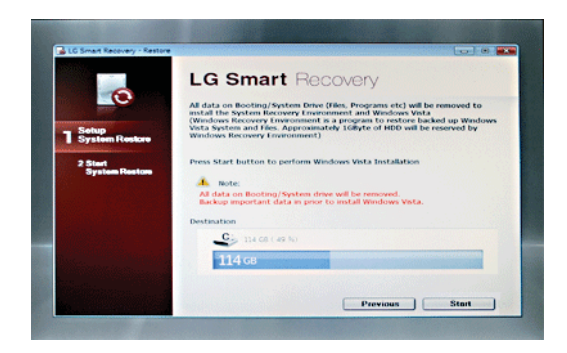

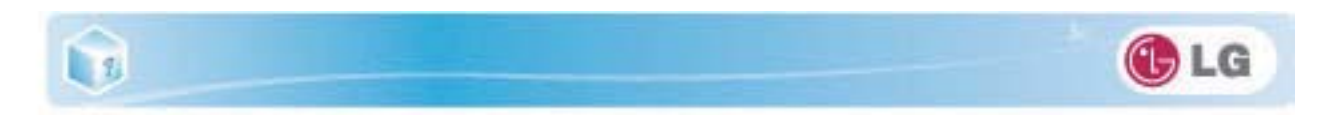

5. When prompted to confirm to start the System Restoration, click OK.

| 0                         | LG Smart Reco                                                                                                    | overy                                                                                                    |
|---------------------------|----------------------------------------------------------------------------------------------------|----------------------------------------------------------------------------------------------------|
| 1 Setup                   | All data on Booting/System Drive (H<br>install the System Recovery Environm<br>(Windows Recovery Environment is a<br>Vinta System and Hes. Approximate<br>Windows Recovery Environment) | les, Programs etc) will be removed to<br>nent and Windows Vista<br>program to restore backed up Windows<br>y IGByte of HDD will be reserved by |
| - Cystem readers          | LG Smart Recovery                                                                                                    | 100.000                                                                                                    |
| 2 Start<br>System Restore | P Are you sure you want to restor                                                                                                    | e row?<br>oved.<br>Carosi                                                                                                    |
|                           | Destination                                                                                                    |                                                                                                    |
|                           | Gio 114 CB ( 49 %)                                                                                                    |                                                                                                    |
|                           | 114 св                                                                                                    |                                                                                                    |
|                           |                                                                                                    |                                                                                                    |

6. When it completes the restoration process, the system will present the Completed the Restoration message.

| 2% LG Smart Recovery - I  | lestore                                             | - • •    |
|---------------------------|-----------------------------------------------------|----------|
|                           | LG Smart Recovery                                   |          |
| 1 Setup<br>System Restore | System restore in progress<br>Ref LG Smart Recovery | <b>_</b> |
| 2 Start<br>System Restore | The these been finished.                            |          |
|                           | Pleas<br>back                                       | ו        |
|                           |                                                     |          |

7. Click **OK** to restart the system automatically after 10 seconds.

Remove the LG Smart Recovery Center DVD from the DVD-ROM once the System Restoration process completes.

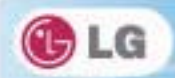

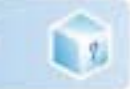

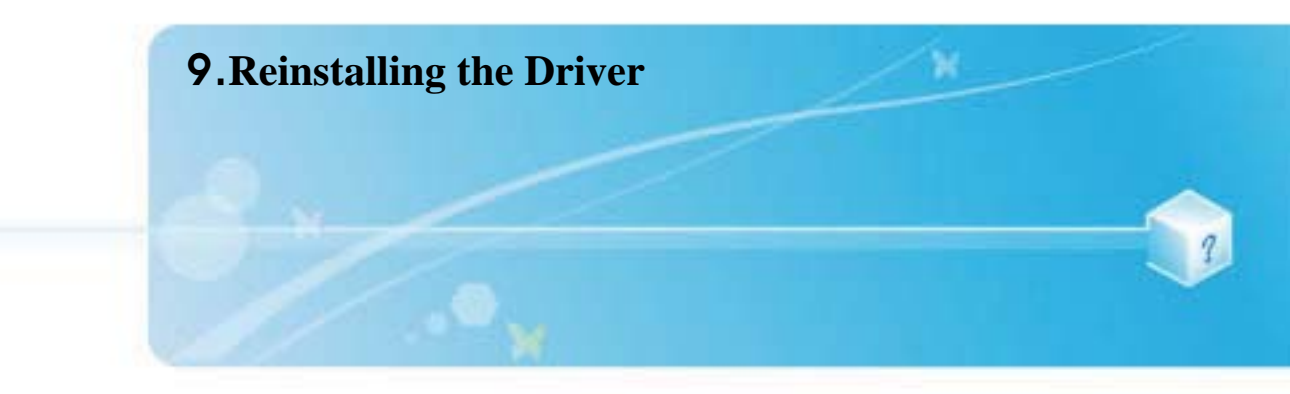

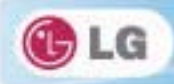

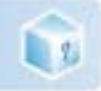

# 9-1. Reinstalling the Driver

\*The figures herein may differ by language selection and be subject to change without prior notice.

### ▶ Reinstalling the Driver Using LG Intelligent Update

### 1. Select Start > All Programs > LG Software > LG Intelligent Update to continue.

\*You can also double-click the LG Intelligent Update icon to run the program.

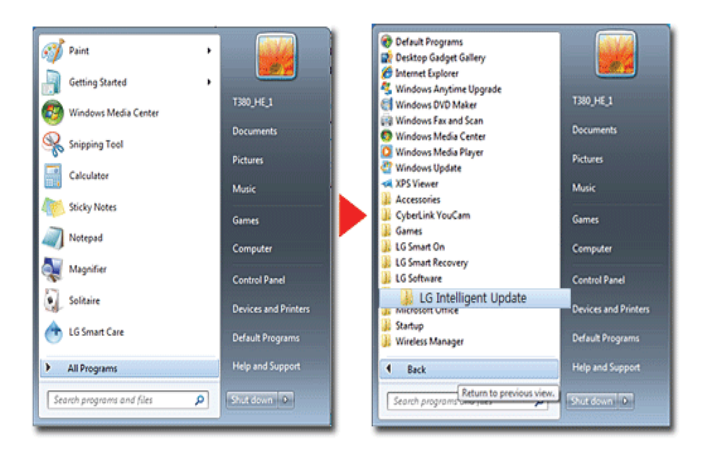

Select [Automatic Installation] or [Manual Installation] to reinstall the driver.
 For more details, refer to Help.

|                  | Henu                                                                                                    | ate<br>Option + Help ? @La                                                                                                    |
|------------------|----------------------------------------------------------------------------------------------------|----------------------------------------------------------------------------------------------------|
| ugente<br>Uperte | Automatic Installation     Manual Installation     Oriver     Program     Findows Patch     System Information     Program Information | Lafest Driver, Program and Windows Patches can be installed manually<br>from this page. Purpose of the manual installation 1. To instal lated Driver, Pagam and Windows Patches are by one according<br>to are setellow. 2. Regued Down, Pagama and Windows Patches will be installed from 1.0<br>Instagent Updatej (CD or downloaded data. |
|                  |                                                                                                    | Network Connection Unavailable 🤪                                                                                                    |

1. Now, you can install drivers and applications needed for the system.

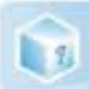

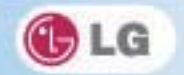

## ► Installing LG Intelligent Update

LG Intelligent Update comes preinstalled in your system. You can also download the application from the Internet.

- 1. Go to "www.lg.com", download LG Intelligent Update and install the program.
- 2. When the installation screen appears, click Next > Next > Finish or press Enter to install the program.

| Intelligent Update INSTA | LL (Ver - 1.01.0708.01)                                                                                                  | LG Intelligent Update INS                                                                 | TALL (Ver - 1.01.0708.01)                                                                                                    |  |  |  |
|--------------------------|----------------------------------------------------------------------------------------------------|-------------------------------------------------------------------------------------------|----------------------------------------------------------------------------------------------------|--|--|--|
|                          | LG Intelligent Update                                                                                                    | LG Intelligent Updale                                                                     | a de la companya de la companya de l |  |  |  |
|                          | LG Intelligent Update is required to update<br>system deivers and programs.<br>LG Intelligent Update installation start. | Select location to instal LG I                                                            | Select location to innut LG Intelligent Update.<br>=> Standard Installation - Approximately 23 Miljite of Intel space required.                                                                                                    |  |  |  |
|                          |                                                                                                    | CoProgram File(Vg_ rowpo                                                                  | See                                                                                                    |  |  |  |
|                          |                                                                                                    |                                                                                           |                                                                                                    |  |  |  |
|                          |                                                                                                    |                                                                                           |                                                                                                    |  |  |  |
|                          | LG Intelligent Update INSTAL                                                                                             | LL ( Yer - 1.01.0708.01 )                                                                 |                                                                                                    |  |  |  |
|                          |                                                                                                    | instraasson Completer.<br>LG Intelligent Lipdate installation has completed successfully. |                                                                                                    |  |  |  |
|                          | -                                                                                                    | Click. Finish' button to finish installation.                                             |                                                                                                    |  |  |  |

[Finish]

3. LG Intelligent Update screen appears.

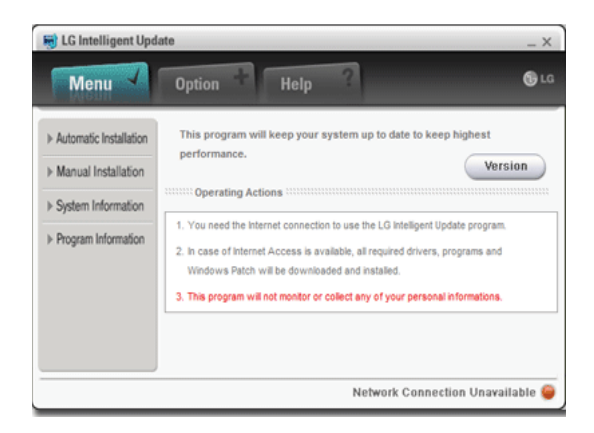

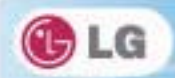

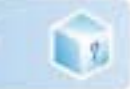

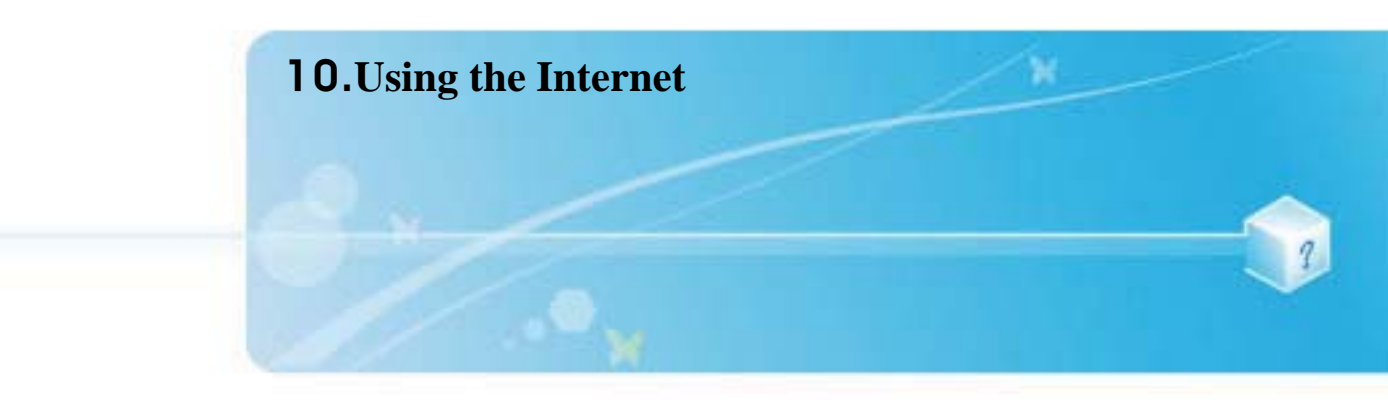

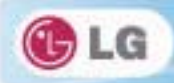

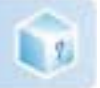

# 10-1. Using the Internet

There are various methods to access the Internet. Choose the most desirable method for user environments and system specifications.

\*Items displayed during the process may differ by model type and spec.

## ► Using LAN

LAN refers to high speed network environments linking companies and households.

1. Connect LAN cable to the LAN port.

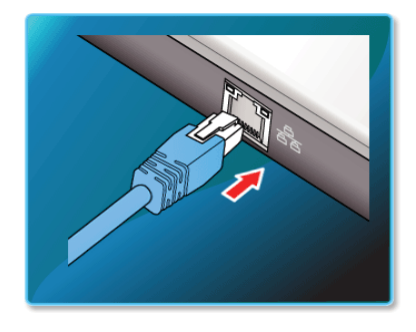

2. Select Start > Control Panel > View by > Small icons > Network and Sharing Center.

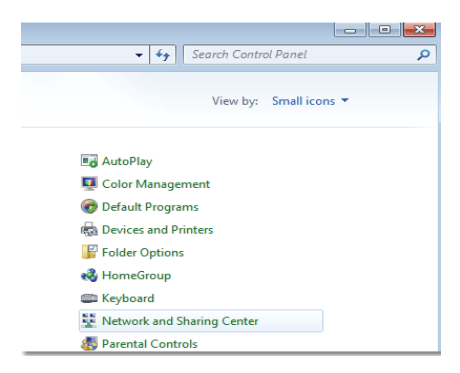

100

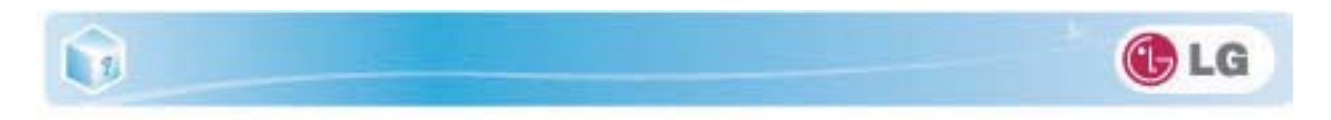

3. Click Change Adapter Settings.

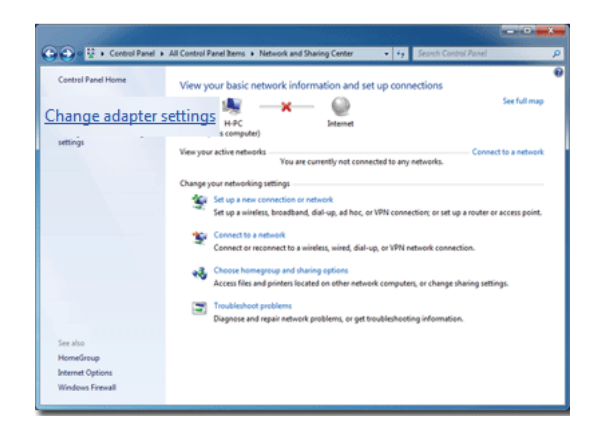

4. Right-click Local Area Connections and select Properties.

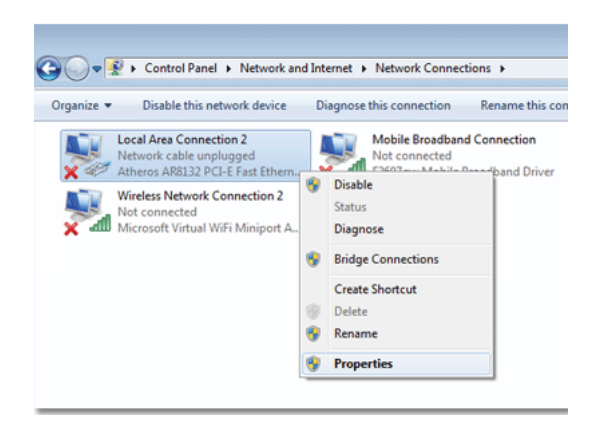

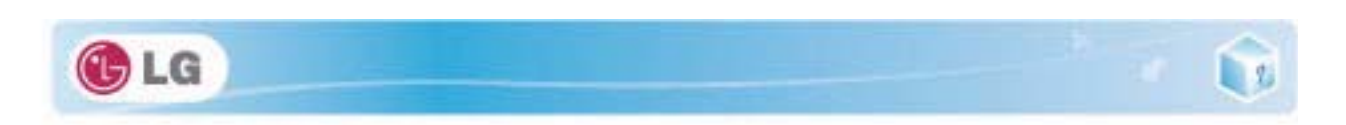

5. Select Internet Protocol Version 4 (TCP/IPv4) and click Properties.

| 🖳 Local Area Connection 2 Properties                                                                                                    |  |  |  |  |
|----------------------------------------------------------------------------------------------------|--|--|--|--|
| Networking Sharing                                                                                                    |  |  |  |  |
| Connect using:                                                                                                    |  |  |  |  |
| Atheros AR8132 PCI-E Fast Ethemet Controller (NDIS 6.2                                                                                                    |  |  |  |  |
| Configure This connection uses the following items:                                                                                                    |  |  |  |  |
|                                                                                                    |  |  |  |  |
| Link-Layer Topology Discovery Responder      Link-Layer Topology Discovery Responder                                                                                             |  |  |  |  |
| Install Uninstall Properties                                                                                                    |  |  |  |  |
| Description<br>Transmission Control Protocol/Internet Protocol. The default<br>wide area network protocol that provides communication<br>across diverse interconnected networks. |  |  |  |  |
| OK Cancel                                                                                                    |  |  |  |  |

6. On the General tab, select Obtain an IP address automatically.

| Internet Protocol Version 4 (TCP/IPv4)                                                                                                    | Propertie | s  |                | ? X    |  |  |  |
|----------------------------------------------------------------------------------------------------|-----------|----|----------------|--------|--|--|--|
| General Alternate Configuration                                                                                                    |           |    |                |        |  |  |  |
| You can get IP settings assigned automatically if your network supports<br>this capability. Otherwise, you need to ask your network administrator<br>for the appropriate IP settings. |           |    |                |        |  |  |  |
| Obtain an IP address automatically                                                                                                    |           |    |                |        |  |  |  |
| Use the following IP address:                                                                                                    |           |    |                | I      |  |  |  |
| IP address:                                                                                                    | -         |    | -              |        |  |  |  |
| Subnet mask:                                                                                                    | -         |    | 1.0            |        |  |  |  |
| Default gateway:                                                                                                    |           | -  |                |        |  |  |  |
| Obtain DNS server address autom                                                                                                    | atically  |    |                |        |  |  |  |
| OUSe the following DNS server add                                                                                                    | resses:   |    |                |        |  |  |  |
| Preferred DNS server:                                                                                                    |           |    | 1.0            |        |  |  |  |
| Alternate DNS server:                                                                                                    |           |    | -              |        |  |  |  |
| Validate settings upon exit                                                                                                    |           |    | Ad <u>v</u> ar | nced   |  |  |  |
|                                                                                                    |           | ОК |                | Cancel |  |  |  |

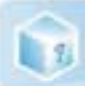

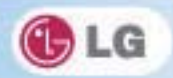

7. Click the OK button when the Internet Protocol (TCP/IP) properties are set.

### ► Using Wireless LAN

Corrignal The Wireless LAN card is optional, and so it may not be installed in some models.

Wireless LAN supports multi-terminal networking at home and office.

Wireless network offers general network features (e.g. sharing files, folders, and a printer) and allows a computer without the Internet connection in a small network to access the Internet through another terminal.

♦By default, this computer is set for wireless network on the Windows.

### Setting Wireless LAN Environment

1. Click the 🚮 button to display the available wireless network list.

\*When the wireless network list is not displayed, check if the wireless network device is turned on. Then click the

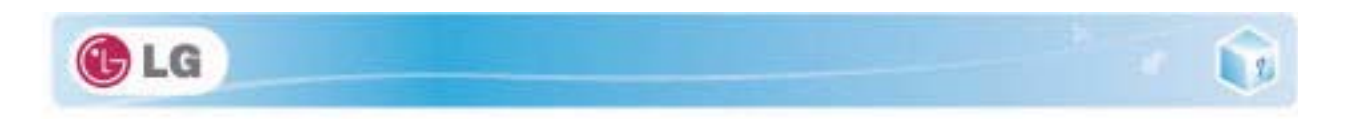

 $\bullet_{2}$  button to search for the wireless network again.

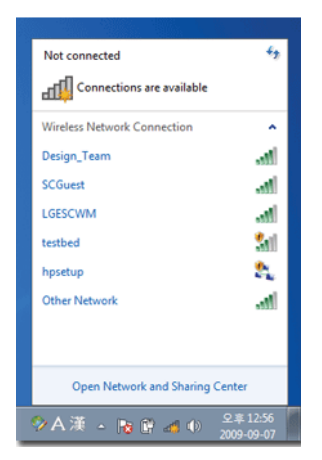

2. Select the Access Point (wireless network) you want to use and click [Connect] to connect to the Access Point.

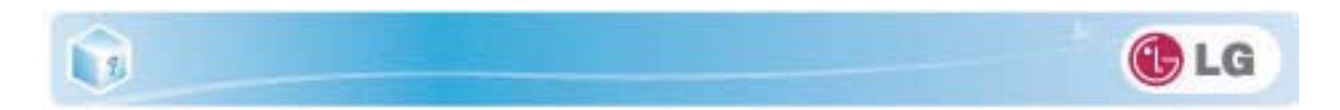

\*If a password is set for the wireless network, the Enter Password window appears.

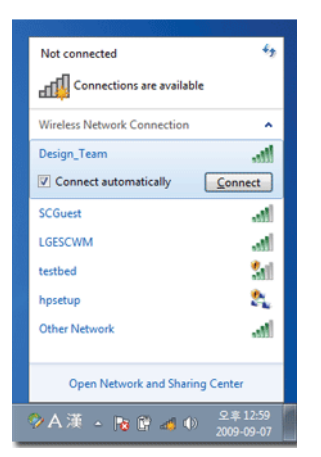

3. Click the **al** button to see if the **Access Point** is connected to the network.

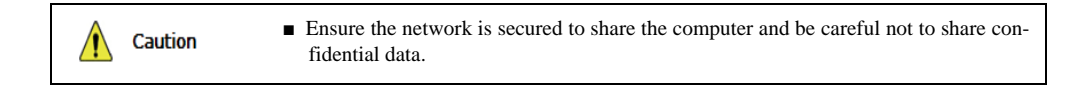

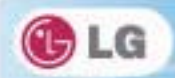

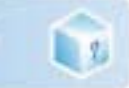

106

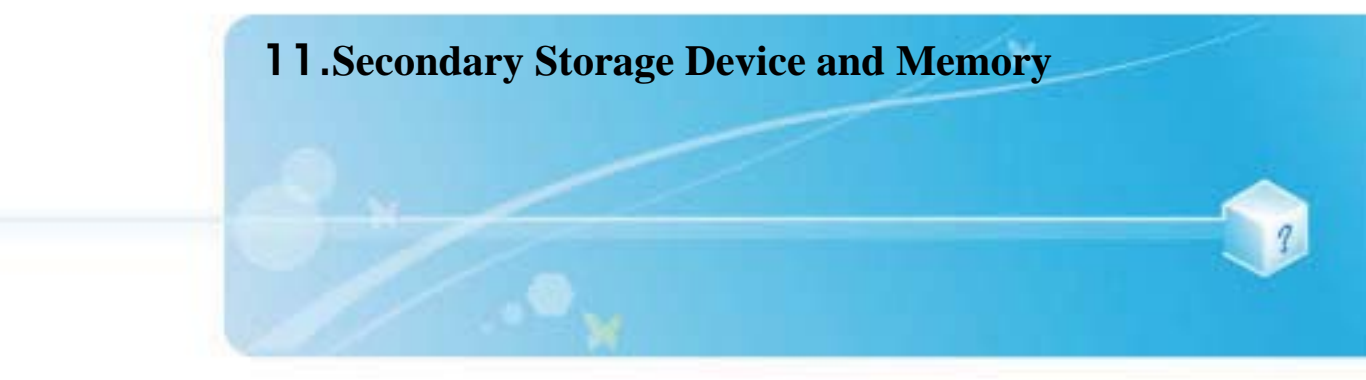

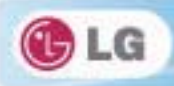

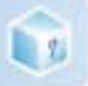

# 11-1. Using the Memory Card

### Checking Available Memory Card

This model supports SD, MMC, Memory Stick, and Memory Stick Pro.

**SD**, **MMC**, **Memory Stick**, **Memory Stick Pro** cards are mobile storage devices like a floppy disk, widely used in many digital products these days.

To use **Memory Stick Duo**, **Memory Stick Pro Duo**, **mini SD**, **micro SD** and **MMC mobile** cards, mount it on the dedicated adapter and insert the adapter into the multi-card slot.

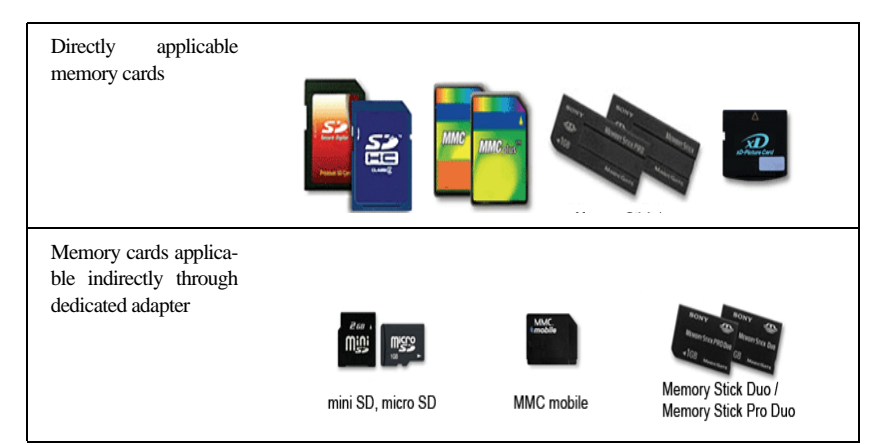

### Mounting and Using Memory Card

Insert the card into the multi-card slot to the fullest in the right direction.

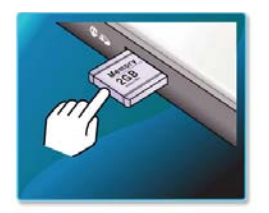

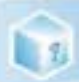

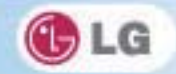

- When the memory card is formatted, the data stored in the memory card will be deleted. Check whether there are important data before formatting the memory stick.
  - To format a memory card, right-click the memory card drive and select Format. When Format window appears, click Start to continue.
  - The format feature may not be available on those Windows whose version is lower than Windows Vista. Format the card on other digital devices or format it after installing Memory Stick Formatter.
  - If the writing prevention tab of memory card is locked, the user cannot format the memory stick nor write or delete the data.
  - **SD**, **MMC** memory cards can be used only as storage devices and do not support the copyright protection function.

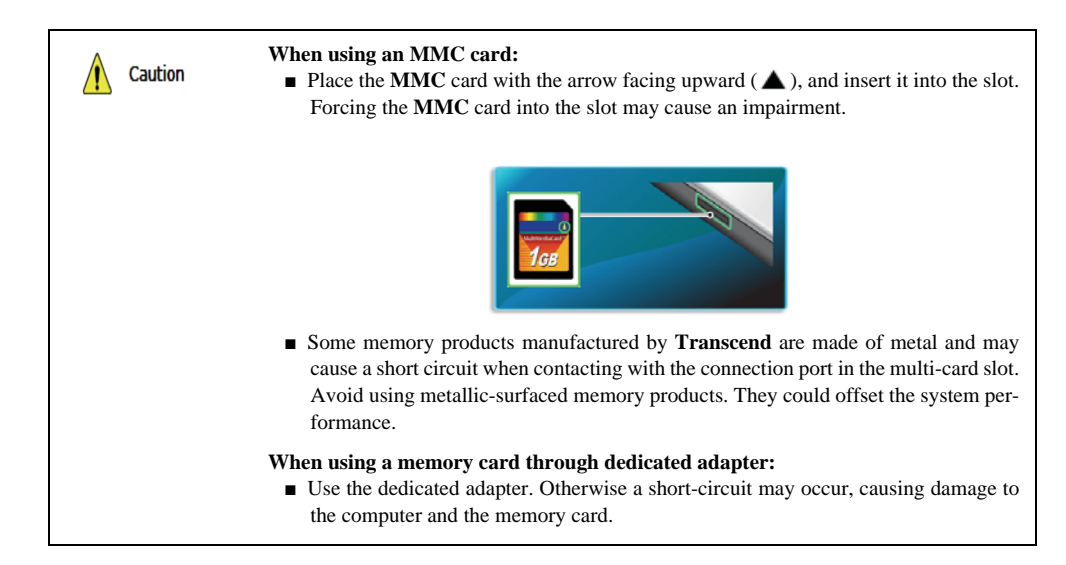

### Removing memory card

Push the card as depicted in the following picture to make the card spring out of the slot. Pull the card out in the direction of the arrow.

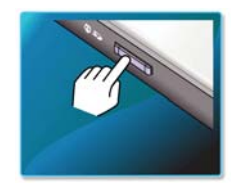
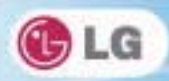

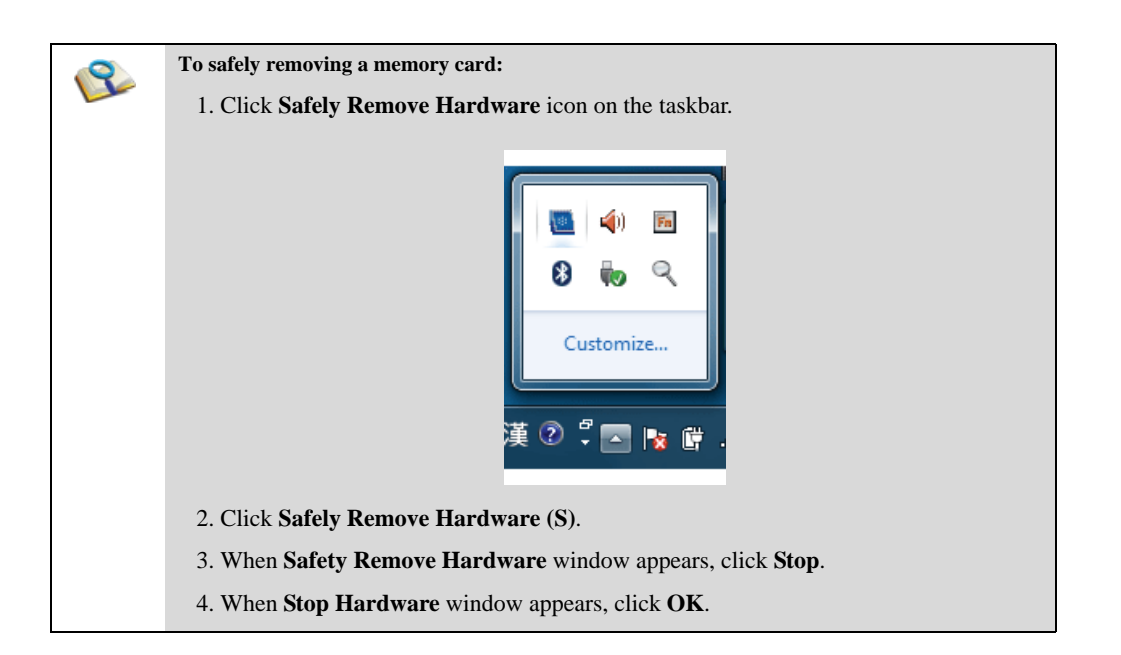

110

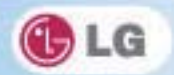

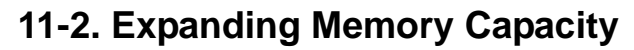

You may need to expand the notebook memory for better performance.

For memory expansion, we recommend that you receive a paid service from a service center certified by LG. LG disclaims any responsibility for damage resulting from uncertified service or arbitrary disassembly.

### ► About Memory

1

This system uses a 204-pin, **SO-DIMM (Small Outline Dual In-Line Memory Module)**-type **DDR3 SDRAM**.

Each socket supports 1024 MB - 2048 MB, and the maximum capacity of the main board is 4 GB.

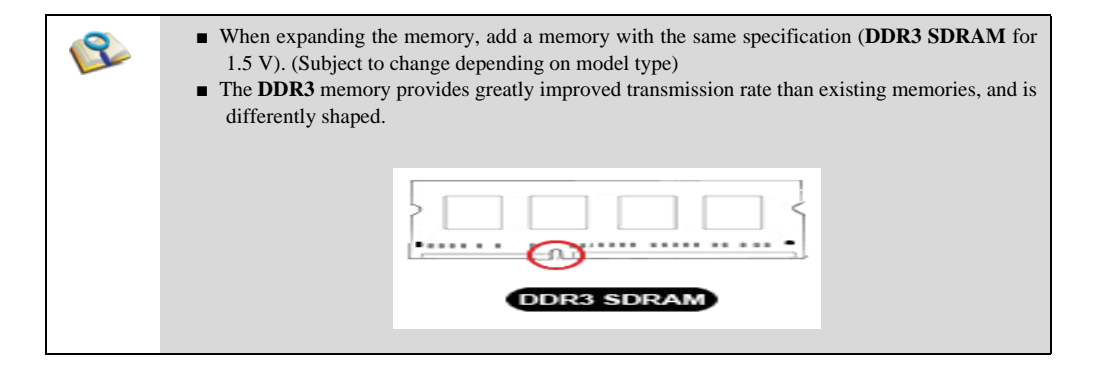

| Caution | <ul> <li>To upgrade the machine, turn off the system and disconnect the power cord and the battery.</li> <li>Disconnect the telephone line linked to the modern, if any. An electric shock or fire may occur.</li> </ul> |
|---------|----------------------------------------------------------------------------------------------------|
|         | Supported Memory<br>■ PC3-10600S(1066 MHz) 1 GB(1024 MB) or 2 GB(2048 MB) DDR3 SDRAM<br>SO-DIMM                                                                                                    |
|         | ♦ When you expand your memory capacity, make sure to use the memory from the same company.                                                                                                    |

# Preparing Memory

Before purchasing memory, study the specifications and features of the current memory.

- 1. Rated Capacity: PC3-10600S(1066 MHz) DDR2 SDRAM SO-DIMM
- 2. Speed: 1066 MHz (533 MHz x 2)
- 3. Type: 1 GB(1024 MB) or 2 GB(2048 MB)

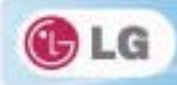

# Expanding Memory Capacity

\*Main board configuration, memory socket and memory type may differ by model.

1. Loosen the two screws at the bottom of the notebook PC to remove the cover.

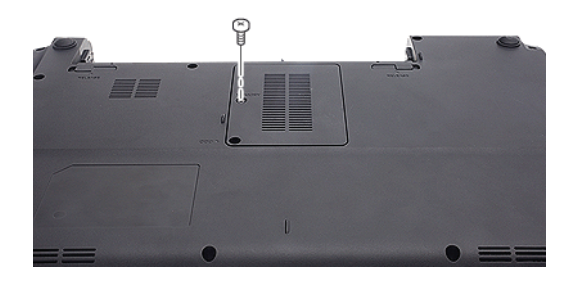

2. Insert the expansion memory to the memory socket as indicated by the arrow.

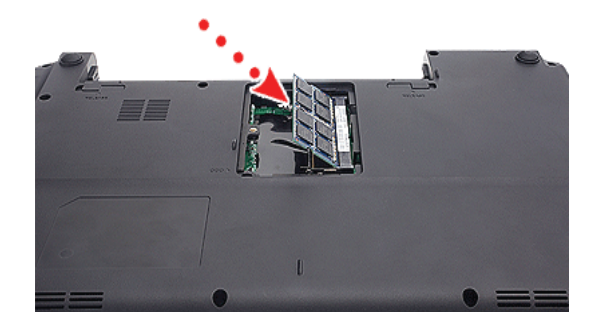

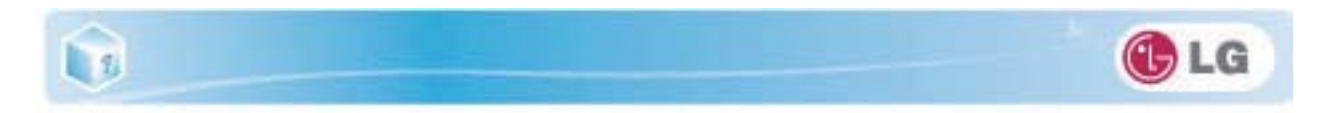

3. Push the memory in the direction of the arrow until you hear a "click" sound.

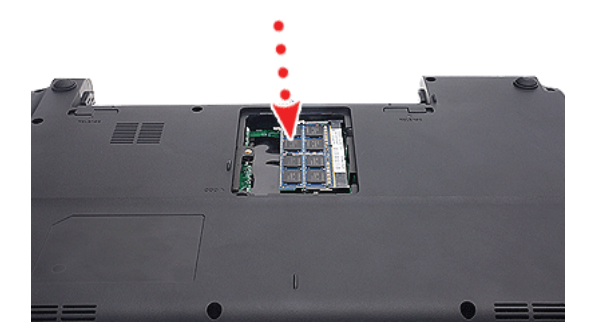

4. After inserting the memory, fasten the cover with the screws.

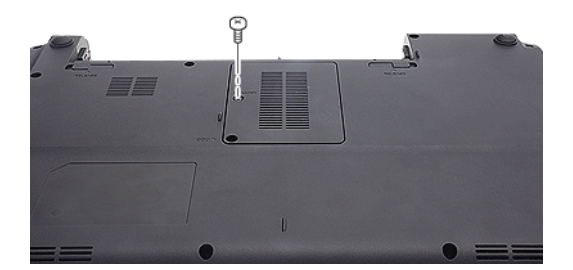

5. If an error message related to the main memory capacity is displayed during booting after the memory is expanded, press F2 key and save the settings.

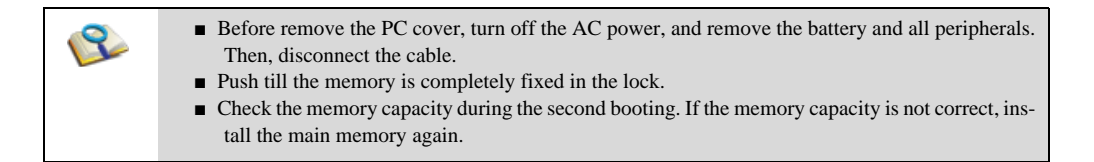

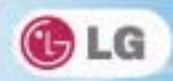

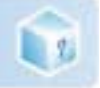

Caution

• Use only the expandable main memory module manufactured by LG. Using a main memory module other than recommended products may cause malfunctioning of the notebook PC.

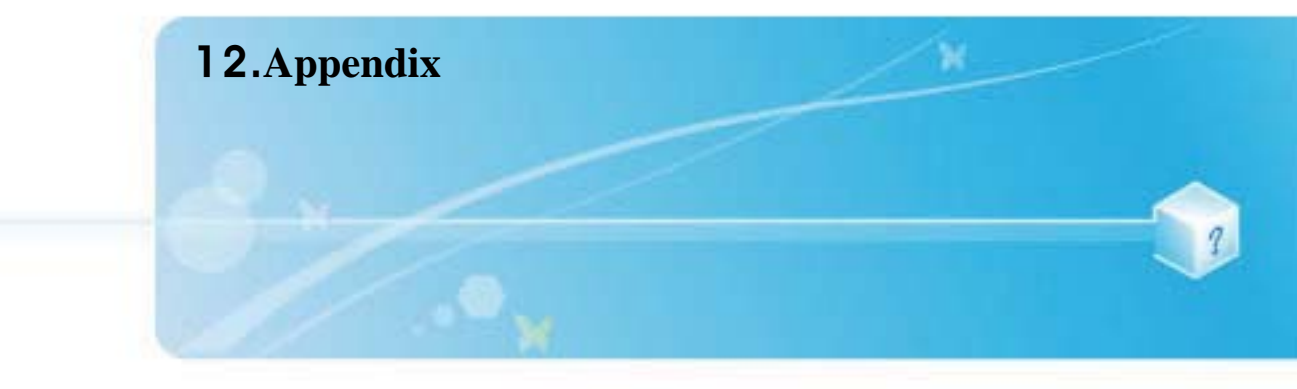

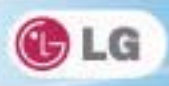

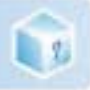

# 12-1. Specifications

### Available Processors

Intel Core i7 / i3 Intel Pentium processors (L3 cache memory: 3 MB - 8 MB) are supported.

L3 cache memory size differs depending on the CPU, which in turn differs depending on the model.The user must not replace or expand the CPU capacity.

# Main Memory

Each socket supports 1024 MB to 4096 MB, and the maximum capacity of the main board is 8 GB.

- We recommend 2 GB (2048 MB) or 4 GB (4096 MB) memory for the main memory upgrade.
- Memory of 4 GB or more is supported only in 64 bit O/S. 32 bit Windows Vista, Windows XP, and Windows 7 do not support memory of 4 GB or more.
- Memory types and capacity may differ depending on the model. When you want to use both memory sockets, you need to use the memory manufactured by the same company.

### Secondary Storage Devices

#### 6.35 cm(2.5 inches) Hard Disk Drive(SATA)

\*The capacity of the storage device or the hard disk type may differ depending on the model.

# ► LCD

#### 35.5 cm(14 inches) HD LED (1366 x 768) TFT Color LCD

- Some models are equipped with Glare Type LCD. This model is enhanced the sharpness compare to the other types of LCD. So, it may appears glaring a lot but this is the normal status.
- The size and the resolution rate of the LCD depend on the notebook PC model.

### Bluetooth / Wireless LAN

#### Bluetooth 3.0 + HS

#### 3rd Party 802.11bgn (BT Combo, 1 x 1)

#### Intel Centrino Wireless - N 1030 (BGN, BT Combo, 1 x 2)

\*Wireless LAN specifications may differ by model type and cannot be arbitrarily changed by the user.

- Manufacturers and installers cannot provide services related to human safety as this wireless device may cause radio interference.
- ♦Models with Intel Wireless LAN support Bluetooth 2.1.
- Bluetooth If you connect to both Bluetooth device and wireless LAN at the same time, the system may become slow.
- ♦In order to use Bletooth 3.0, the device you want to connect to should support Bluetooth 3.0.
- The Detion Bluetooth device is optional and may not be available depending on the model. The Bluetooth module you can use may differ depending on the model.

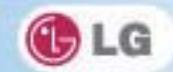

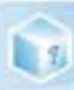

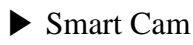

HD Smart Cam

External I/O Interface

External VGA Monitor Port: 1

HDMI Port: 1

Microphone (stereo): 1

Microphone Input Port: 1

Headset Output Port: 1

USB 2.0 Ports: 3

Multi-card Slot: 1

RJ 45 (LAN) Port: 1

► Video

#### NVIDIA Geforce GT 520M w/ DDR3 512MB or 1024MB

- TurboCache This technology actively utilizes part of the System Memory when processing large graphic data like 3D graphics. The size of the utilized memory is determined by the Video Memory and System Memory sizes.
- ◆If TurboCache technology is applied to the Graphics Memory, the System Memory can allot up to 1717 MB out of 2 GB (2048 MB) and up to 4095 MB out of 8 GB (8192 MB) for large graphic data.

#### **Intel HD Graphics 3000**

- The DVMT actively utilizes part of the system memory when processing large graphic data like 3D graphics. Therefore, the size of the graphic memory is displayed as the sum of the actual graphic memory size and the utilized amount of memory, which is decided by the size of system memory.
- ◆Up to 815 MB out of 2 GB (2048 MB) system memory and up to 1696 MB out of 8 GB (8192 MB) system memory can be used as graphic memory with DVMT.
- Applications (graphics program, game, etc.) requiring strong graphic processing power may not work properly.
  Specifications may differ by model type.

# ► Sound

#### HD Audio, SRS WOW HD, SRS TrueSurround HD

Built-in Stereo Speakers

Simultaneous speaker output while using the built-in microphone is not supported.

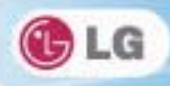

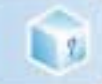

# ► LAN

Gigabit

RJ 45 Jack

 ${}^{\bullet}_{\mbox{Ftime}}$  The LAN specifications may differ depending on the model.

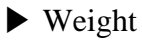

Full Installation: About 1.94 kg (six-cell battery/ODD included)

Battery: 000 g (6 cell) ♦Weight descriptions may differ by model type.

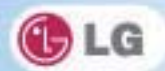

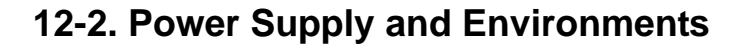

# ► AC Adapter (Free Voltage)

Power Capacity: 65 W / 90 W ◆Input: AC 100 to 240 V, 1.2 A, 50 / 60 Hz ◆Output: DC 20 V, 2 A ◆Caution: Use a rated and legitimate AC adapter, suitable for the model.

### ▶ Battery (Li-Ion)

1

Rated Capacity: 11.1 V or 10.8 V

Charging Hours: At room temperature (10 °C to 40 °C) and power turned off - less than 3 hours (6-cell battery)
 Not charged under 0 °C.

The above temperatures are internal temperatures of the battery pack, and may be different from the actual room temperature.

### Operation and Storage Environments

Operating Temperature: 10 °C to 35 °C Operating Humidity: 20 % RH to 80 % RH Storage Temperature: -10 °C to 60 °C Storage Humidity: 10 % RH to 80 % RH

### Power Consumption

| Operating Conditions           | Approximately 17.7 W | When running video clips        |
|--------------------------------|----------------------|---------------------------------|
| Standby mode (Idle state)      | Approximately 6 W    | When the monitor display is off |
| Power Saving mode (Sleep Mode) | 0.7 W or lower       | In S3(Suspend)                  |
| Off Mode (Standby(off) Mode)   | 0.5 W or lower       | When the system is turned off   |

The above power consumption is calculated on the assumption that the battery is fully charged.

Power consumption during operation or standby may differ depending on the programs the system is running and product specifications.

Even when the system is turned off, it consumes a minute amount of power, if supplied. To cut off the power supply completely, disconnect the power cord from the power outlet.

# **Federal Communication Commission Interference Statement**

This equipment has been tested and found to comply with the limits for a Class B digital device, pursuant to Part 15 of the FCC Rules. These limits are designed to provide reasonable protection against harmful interference in a residential installation. This equipment generates, uses and can radiate radio frequency energy and, if not installed and used in accordance with the instructions, may cause harmful interference to radio communications. However, there is no guarantee that interference will not occur in a particular installation. If this equipment does cause harmful interference to radio or television reception, which can be determined by turning the equipment off and on, the user is encouraged to try to correct the interference by one or more of the following measures:

- Reorient or relocate the receiving antenna.
- Increase the separation between the equipment and receiver.
- Connect the equipment into an outlet on a circuit different from that to which the receiver is connected.
- Consult the dealer or an experienced radio/TV technician for help.

FCC Caution: Any changes or modifications not expressly approved by the party responsible for compliance could void the user's authority to operate this equipment.

This device complies with Part 15 of the FCC Rules. Operation is subject to the following two conditions: (1) This device may not cause harmful interference, and (2) this device must accept any interference received, including interference that may cause undesired operation.

### Federal Communication Commission (FCC) / IC Radiation Exposure Statement

This EUT is compliance with SAR for general population/uncontrolled exposure limits in ANSI/IEEE C95.1-1999 / IC RSS-102 and had been tested in accordance with the measurement methods and procedures specified in OET Bulletin 65 Supplement C / IEEE 1528.

This device complies with Industry Canada licence-exempt RSS standard(s). Operation is subject to the following two conditions: (1) this device may not cause interference, and (2) this device must accept any interference, including interference that may cause undesired operation of the device.

This Class [B] digital apparatus complies with Canadian ICES-003. Cet appareil numérique de la classe [B] est conforme à la norme NMB-003 du Canada.